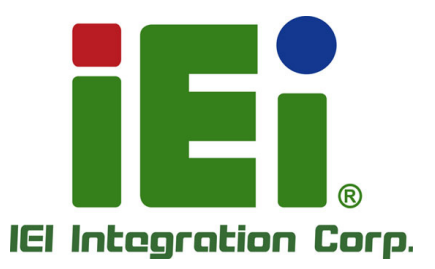

-кб(клотк-(корк.)95(реро(36 20%-94ралб.реро02-ал-бабраар 20%-94ралб.реро020-071004У40016 20104940040-0004-1900421045 2050404-0106-021610264254-09101...

ителосонии миниции миниции

# MODEL: TANK-700

vikklepisensysnerpsserpsserpsserpsserpsserpsserp 6, mbjaksenspsnerpsserpsserpsserpsserpsfor bjaskjeborestorpsolokonspooren-415 mad mbsanjakoverbigtiset, et igt hvoskloverbigtiset, et igt hvoskloverbigstettissoret igt hvoskloverbigstettissoret igt oppeliettisettissorethy

534000000000000000

High Performance Fanless Embedded System with Intel® 32nm CPU, On-board 2.0 GB DDR3 Memory, VGA/HDMI, USB 3.0, Dual Combo (SFP Fiber/RJ-45) Gigabit LAN, Isolated CAN-bus, Audio, 9V~36V DC Input, RoHS Compliant

iEi TANK-700

0

# User Manual

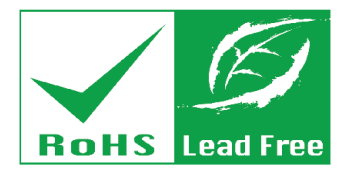

Rev. 2.01 – 25 April, 2018

# Revision

| Date              | Version | Changes                                                 |
|-------------------|---------|---------------------------------------------------------|
| 25 April, 2018    | 2.01    | Updated COM5 and COM 6 to RS-422/RS-485                 |
| 28 April, 2013    | 2.00    | Updated Section 3.2: Hard Disk Drive (HDD) Installation |
| 18 December, 2012 | 1.12    | Updated Section 3.9.11: Remote Control Connector        |
| 15 October, 2012  | 1.11    | Updated memory spec                                     |
| 5 December, 2011  | 1.10    | Updated Section 2.3: Unpacking Checklist                |
|                   |         | Updated Section 3.9.13: RJ-45 RS-422/485 Serial Ports   |
|                   |         | Updated Appendix A: One Key Recovery                    |
| 17 October, 2011  | 1.00    | Initial release                                         |

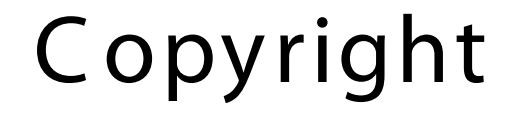

Integration Corp.

#### COPYRIGHT NOTICE

The information in this document is subject to change without prior notice in order to improve reliability, design and function and does not represent a commitment on the part of the manufacturer.

In no event will the manufacturer be liable for direct, indirect, special, incidental, or consequential damages arising out of the use or inability to use the product or documentation, even if advised of the possibility of such damages.

This document contains proprietary information protected by copyright. All rights are reserved. No part of this manual may be reproduced by any mechanical, electronic, or other means in any form without prior written permission of the manufacturer.

#### TRADEMARKS

All registered trademarks and product names mentioned herein are used for identification purposes only and may be trademarks and/or registered trademarks of their respective owners.

#### WARNING

This device complies with Part 15 of the FCC Rules. Operation is subject to the following two conditions:

(1) this device may not cause harmful interference, and(2) this device must accept any interference received, including interference that may cause undesired operation.

NOTE: This equipment has been tested and found to comply with the limits for a Class B digital device, pursuant to part 15 of the FCC Rules. These limits are designed to provide reasonable protection against harmful interference in a residential installation. This equipment generates, uses and can radiate radio frequency energy and, if not installed and used in accordance with the instructions, may cause harmful interference to radio communications.

However, there is no guarantee that interference will not occur in a particular installation. If this equipment does cause harmful interference to radio or television reception, which can be determined by turning the equipment off and on, the user is encouraged to try to correct the interference by one or more of the following measures: —Reorient or relocate the receiving antenna.

-Increase the separation between the equipment and receiver.

-Connect the equipment into an outlet on a circuit different from that to which the receiver is connected.

-Consult the dealer or an experienced radio/ TV technician for help.

You are cautioned that any change or modifications to the equipment not expressly approve by the party responsible for compliance could void your authority to operate such equipment.

#### IMPORTANT NOTE:

FCC Radiation Exposure Statement:

This equipment complies with FCC radiation exposure limits set forth for an uncontrolled environment. This equipment should be installed and operated with minimum distance 20cm between the radiator & your body.

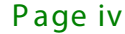

# Manual Conventions

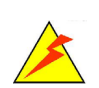

#### WARNING

Warnings appear where overlooked details may cause damage to the equipment or result in personal injury. Warnings should be taken seriously.

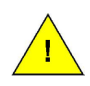

#### CAUTION

Cautionary messages should be heeded to help reduce the chance of losing data or damaging the product.

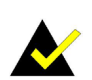

#### NOTE

These messages inform the reader of essential but non-critical information. These messages should be read carefully as any directions or instructions contained therein can help avoid making mistakes.

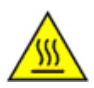

### HOT SURFACE

This symbol indicates a hot surface that should not be touched without taking care.

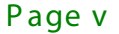

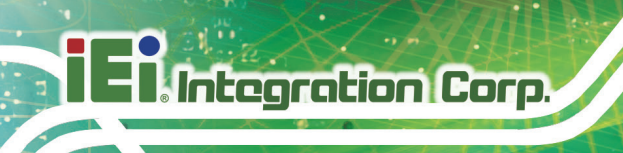

# Table of Contents

| 1 INTRODUCTION                                           | 1  |
|----------------------------------------------------------|----|
| 1.1 Overview                                             |    |
| 1.2 Model Variations                                     |    |
| 1.3 Features                                             |    |
| 1.4 Technical Specifications                             |    |
| 1.5 Connector Panel                                      | 5  |
| 1.5.1 Front Panel                                        | 5  |
| 1.5.2 Rear Panel                                         | 6  |
| 1.6 LED Indicators                                       |    |
| 1.7 Dimensions                                           | 9  |
| 2 UNPACKING                                              |    |
| 2.1 Anti-static Precautions                              | 11 |
| 2.2 UNPACKING PRECAUTIONS                                | 11 |
| 2.3 UNPACKING CHECKLIST                                  |    |
| 3 INSTALLATION                                           |    |
| 3.1 Installation Precautions                             |    |
| 3.2 Hard Disk Drive (HDD) Installation                   |    |
| 3.3 Pluggable CAN-bus Terminal Block Installation        |    |
| 3.4 Pluggable DC-In Terminal Block Installation          |    |
| 3.5 Pluggable Remote Control Terminal Block Installation |    |
| 3.6 SFP Module Installation                              |    |
| 3.7 SO-DIMM Installation                                 |    |
| 3.8 Mounting the System with Mounting Brackets           |    |
| 3.9 External Peripheral Interface Connectors             |    |
| 3.9.1 ACC Mode Selection                                 |    |
| 3.9.2 AT/ATX Power Mode Selection                        |    |
| 3.9.3 Audio Connector                                    |    |
| 3.9.4 Audio/Video Input Connectors                       |    |

Page vi

| 3.9.5 CAN-bus Terminal Block                             |    |
|----------------------------------------------------------|----|
| 3.9.6 Digital Input/Output Connector                     |    |
| 3.9.7 HDMI Connector                                     |    |
| 3.9.8 LAN Connectors                                     |    |
| 3.9.9 Power Input, 4-pin Terminal Block                  |    |
| 3.9.10 Power Input, 4-pin DIN Connector                  |    |
| 3.9.11 Remote Control Connector (For AT Power Mode Only) |    |
| 3.9.12 RJ-45 RS-232 Serial Ports                         |    |
| 3.9.13 RJ-45 RS-422/485 Serial Ports                     |    |
| 3.9.14 RS-232 Serial Port Connectors                     |    |
| 3.9.15 SFP Fiber Connectors                              |    |
| 3.9.16 USB Connectors                                    |    |
| 3.9.17 VGA Connector                                     |    |
| 3.10 Powering On/Off the System                          |    |
| 3.11 Redundant Power                                     |    |
| 3.11.1 ACC ON                                            |    |
| 3.11.1.1 Boot-up                                         |    |
| 3.11.1.2 Switch to Backup Power                          |    |
| 3.11.1.3 Shutdown                                        |    |
| 3.11.2 ACC OFF                                           |    |
| 3.11.2.1 Boot-up                                         |    |
| 3.11.2.2 Switch to Backup Power                          |    |
| 3.11.2.3 Shutdown                                        |    |
| 3.12 Software Installation                               |    |
| 4 BIOS                                                   | 49 |
| 4.1 Introduction                                         |    |
| 4.1.1 Starting Setup                                     |    |
| 4.1.2 Using Setup                                        |    |
| 4.1.3 Getting Help                                       |    |
| 4.1.4 Unable to Reboot After Configuration Changes       |    |
| 4.1.5 BIOS Menu Bar                                      |    |
| 4.2 MAIN                                                 | 52 |
| 4.3 Advanced                                             | 53 |
| 4.3.1 ACPI Settings                                      |    |

F

Integration Corp.

Page vii

| 4.3.2 Trusted Computing                  | 55 |
|------------------------------------------|----|
| 4.3.3 CPU Configuration                  | 56 |
| 4.3.4 SATA Configuration                 | 57 |
| 4.3.5 USB Configuration                  | 58 |
| 4.3.6 Second Super IO Configuration      | 60 |
| 4.3.6.1 Serial Port n Configuration      | 60 |
| 4.3.7 Super IO Configuration             | 63 |
| 4.3.7.1 Serial Port n Configuration      | 63 |
| 4.3.8 H/W Monitor                        | 69 |
| 4.3.9 Serial Port Console Redirection    |    |
| 4.3.10 iEi Feature                       |    |
| 4.4 Chipset                              |    |
| 4.4.1 NorthBridge Configuration          |    |
| 4.4.1.1 Graphics Configuration           |    |
| 4.4.2 SouthBridge Configuration          |    |
| 4.4.3 ME Configuration                   |    |
| 4.5 BOOT                                 | 80 |
| 4.6 Security                             |    |
| 4.7 Exit                                 |    |
| A REGULATORY COMPLIANCE                  |    |
| B SAFETY PRECAUTIONS                     | 88 |
| B.1 SAFETY PRECAUTIONS                   | 89 |
| B.1.1 General Safety Precautions         | 89 |
| B.1.2 Anti-static Precautions            |    |
| B.1.3 Product Disposal                   |    |
| B.2 MAINTENANCE AND CLEANING PRECAUTIONS |    |
| B.2.1 Maintenance and Cleaning           |    |
| B.2.2 Cleaning Tools                     |    |
| C BIOS OPTIONS                           |    |
| D WATCHDOG TIMER                         |    |
| E HAZARDOUS MATERIALS DISCLOSURE         |    |

# List of Figures

f

| Figure 1-1: TANK-700                                             | 2  |
|------------------------------------------------------------------|----|
| Figure 1-2: TANK-700 Front Panel                                 | 6  |
| Figure 1-3: TANK-700 Rear Panel                                  | 7  |
| Figure 1-4: TANK-700 LED Indicators                              | 8  |
| Figure 1-5: Physical Dimensions (millimeters)                    | 9  |
| Figure 3-1: Bottom Panel Retention Screws                        | 17 |
| Figure 3-2: HDD Bracket Retention Screws                         | 18 |
| Figure 3-3: HDD Installation                                     | 18 |
| Figure 3-4: HDD Retention Screws                                 | 19 |
| Figure 3-5: Pluggable CAN-bus Terminal Block Installation        | 20 |
| Figure 3-6: Pluggable DC-in Terminal Block Installation          | 21 |
| Figure 3-7: Pluggable Remote Control Terminal Block Installation | 22 |
| Figure 3-8: SFP Module Installation                              | 22 |
| Figure 3-9: SO-DIMM Socket                                       | 23 |
| Figure 3-10: SO-DIMM Installation                                | 24 |
| Figure 3-11: Mounting Bracket Retention Screws                   | 25 |
| Figure 3-12: ACC Mode Switch                                     | 26 |
| Figure 3-13: AT/ATX Power Mode Switch                            | 26 |
| Figure 3-14: Audio Connector                                     | 27 |
| Figure 3-15: CAN-bus Terminal Block Pinouts                      | 27 |
| Figure 3-16: DIO Connector Pinout Location                       |    |
| Figure 3-17: LAN Connection                                      | 30 |
| Figure 3-18: RJ-45 Ethernet Connector                            |    |
| Figure 3-19: 4-pin Terminal Block Pinout Location                | 31 |
| Figure 3-20: Power Input Connector                               | 32 |
| Figure 3-21: Remote Control Terminal Block Pinout Location       | 32 |
| Figure 3-22: RJ-45 RS-232 Serial Device Connection               | 33 |
| Figure 3-23: RJ-45 RS-232 Serial Port Pinout Location            | 34 |
| Figure 3-24: DB-9 Connector Pinout Location                      | 34 |
| Figure 3-25: RI-45 RS-422/485 Serial Device Connection           |    |

# Integration Corp.

# TANK-700 Embedded System

| Figure 3-26: RJ-45 RS-422/485 Serial Port Pinout Location |
|-----------------------------------------------------------|
| Figure 3-27: DB-9 Connector Pinout Location               |
| Figure 3-28: Serial Device Connector                      |
| Figure 3-29: Serial Port Pinout Location                  |
| Figure 3-30: USB Device Connection                        |
| Figure 3-31: VGA Connector40                              |
| Figure 3-32: VGA Connector40                              |
| Figure 3-33: Power Button41                               |
| Figure 3-34: Power Connectors42                           |
| Figure 3-35: ACC On: AT Mode43                            |
| Figure 3-36: ACC On: ATX Mode43                           |
| Figure 3-37: ACC On: Switch Between PWR1 and PWR244       |
| Figure 3-38: ACC On: Shutdown44                           |
| Figure 3-39: ACC Off: AT Mode45                           |
| Figure 3-40: ACC Off: ATX Mode45                          |
| Figure 3-41: ACC Off: Switch Between PWR1 and PWR246      |
| Figure 3-42: ACC Off: Shutdown47                          |
| Figure 3-43: IEI Resource Download Center48               |

f

| Table 1-1: TANK-700 Model Variations            | 2  |
|-------------------------------------------------|----|
| Table 1-2: Technical Specifications             | 5  |
| Table 3-1: DIO Connector Pinouts                | 28 |
| Table 3-2: HDMI Connector Pinouts               | 29 |
| Table 3-3: LAN Pinouts                          | 30 |
| Table 3-4: RJ-45 Ethernet Connector LEDs        | 31 |
| Table 3-5: 4-pin Terminal Block Pinouts         | 31 |
| Table 3-6: Power Input Pinouts                  | 32 |
| Table 3-7: RJ-45 RS-232 Serial Port Pinouts     | 34 |
| Table 3-8: DB-9 Connector Pinouts               | 34 |
| Table 3-9: RJ-45 RS-422/485 Serial Port Pinouts | 36 |
| Table 3-10: DB-9 Connector Pinouts              | 36 |
| Table 3-11: Serial Port Pinouts                 | 38 |
| Table 3-12: USB Port Pinouts                    | 39 |
| Table 3-13: VGA Connector Pinouts               | 41 |
| Table 4-1: BIOS Navigation Keys                 | 51 |

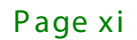

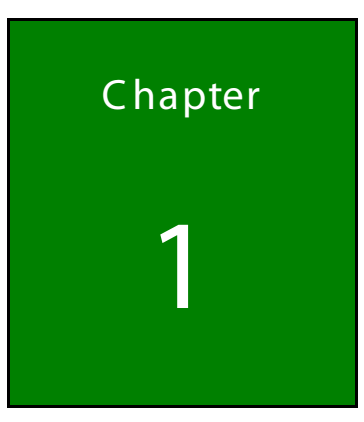

Integration Corp.

# Introduction

Page 1

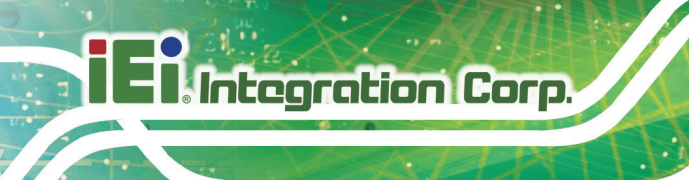

# 1.1 Overview

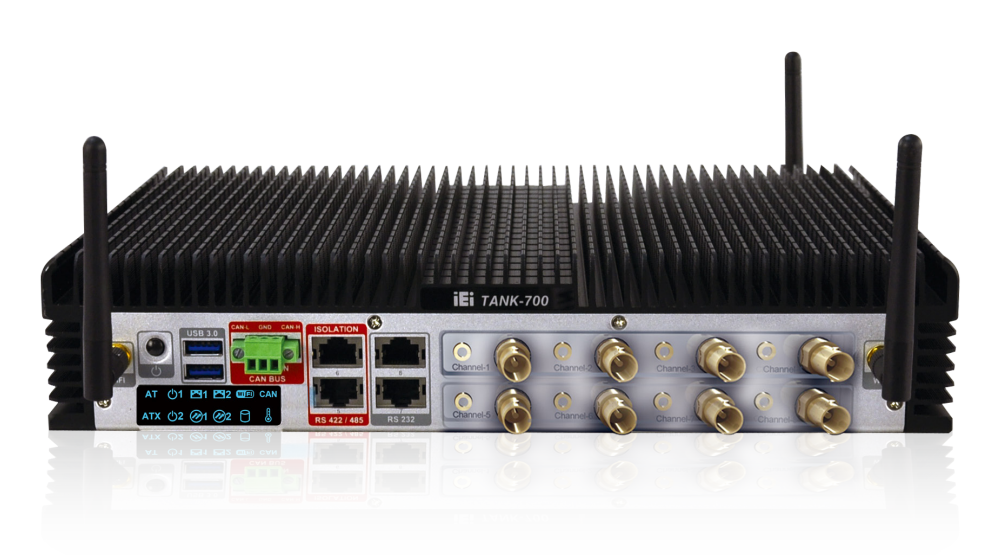

#### Figure 1-1: TANK-700

The TANK-700 Series fanless embedded system is powered by the Intel® 32nm mobile Core<sup>™</sup> i7/i5/i3 or Celeron® processor, uses the Intel® QM67 chipset and has 2.0 GB of DDR3 memory. It supports dual display via VGA and HDMI. Two SATA 6Gb/s, two USB 3.0 and four USB 2.0 ports provide flexible expansion options. Serial device connectivity is provided by six RS-232 and two RS-422/485 ports.

### **1.2 Model Variations**

The model variations of the TANK-700 Series are listed below.

| Model No.               | 8-Channel Audio/Video<br>Capture Card | 802.11a/b/g/n 3T3R Wi-Fi |
|-------------------------|---------------------------------------|--------------------------|
| TANK-700-QM67/C/2G-R10  | Yes                                   | No                       |
| TANK-700-QM67/2G-R10    | No                                    | No                       |
| TANK-700-QM67W/C/2G-R10 | Yes                                   | Yes                      |
| TANK-700-QM67W/2G-R10   | No                                    | Yes                      |

Table 1-1: TANK-700 Model Variations

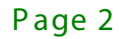

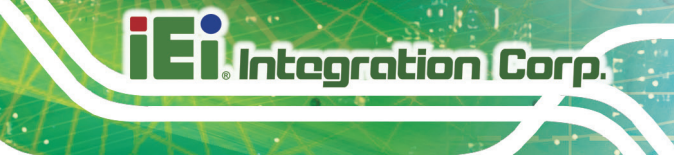

### 1.3 Features

The TANK-700 features are listed below:

- Intel® 32nm mobile Core™ i7/i5/i3 or Celeron® processor
- Intel® HD graphics supports H.264/AVC-MPEG2/VC1, DirectX 10.1 and OpenGL 3.0
- 2.0 GB of DDR3 memory preinstalled
- Dual Combo Gigabit Ethernet ports (SFP Fiber/RJ-45)
- 8-Channel audio/video capture support
- Dual display via VGA and HDMI
- Dual-band 2.4/5 GHz 802.11a/b/g/n 3T3R MIMO Wi-Fi for high speed wireless transmission
- Redundant dual DC input (9V~36V)
- CAN-bus interface with isolation
- Two USB 3.0 ports
- Four USB 2.0 ports
- Two SATA 6Gb/s ports
- Eight COM ports (four with isolation)
- Extended temperature fanless design supports -20°C~70°C

## **1.4 Technical Specifications**

The TANK-700 technical specifications are listed in Table 1-2.

| Specifications       |                                                                                                    |
|----------------------|----------------------------------------------------------------------------------------------------|
| S ys tem             |                                                                                                    |
| CPU                  | Intel® 32nm mobile Core™ i7/i5/i3 or Celeron® processor                                                                     |
| Chipset              | Intel® QM67                                                                                                    |
| Memory               | 1 x 204-pin 1066/1333 MHz dual-channel DDR3 SDRAM SO-DIMM<br>slot (system max. 10 GB)<br>2.0 GB of DDR3 memory preinstalled |
| E thernet Controller | Intel® 82579 PHY with Intel® AMT 7.0 support<br>Intel® 82583V Ethernet controller                                           |

| Specifications             |                                                                |
|----------------------------|----------------------------------------------------------------|
| I/O and Indicators         |                                                                |
| Ethernet                   | 2 x Combo (SFP Fiber/RJ-45) Gigabit LAN                        |
| R S - 232                  | 4 x DB-9 serial ports on rear panel                            |
|                            | 2 x RJ-45 serial ports with isolation on front panel           |
| R S -422/R S -485 (COM5,6) | 2 x RJ-45 serial ports with isolation on front panel           |
| USB Interfaces             | 2 x USB 3.0 ports on front panel                               |
|                            | 4 x USB 2.0 ports on rear panel                                |
| Display                    | 1 x VGA port (supports resolution up to 2048 x 1536 @ 75Hz)    |
|                            | 1 x HDMI port (supports resolution up to 1920 x 1200 @ 60Hz)   |
| Audio Connector            | 1 x Line-out port                                              |
|                            | 1 x Mic-in port                                                |
| CAN-bus                    | 1 x Phoenix terminal block on front panel                      |
| Audio/Video Capture        | Optional 4-channel audio/video input PCIe Mini card (up to two |
|                            | cards)                                                         |
| Digital I/O                | 1 x DIO port (8 bits)                                          |
| LED Indicators             | AT power mode LED                                              |
|                            | ATX power mode LED                                             |
|                            | CAN-bus LED                                                    |
|                            | CPU temperature alert LED                                      |
|                            | HDD LED                                                        |
|                            | LAN 1 LED                                                      |
|                            | LAN 2 LED                                                      |
|                            | Power 1 LED                                                    |
|                            | Power 2 LED                                                    |
|                            | SFP Fiber 1 LED                                                |
|                            | SFP Fiber 2 LED                                                |
|                            | Wireless LED                                                   |
| Storage                    |                                                                |
| SATA                       | 2 x SATA 6Gb/s with 2.5" HDD/SSD support                       |

| Specifications               |                                                            |  |
|------------------------------|------------------------------------------------------------|--|
| Power                        |                                                            |  |
| Power Supply                 | Redundant dual DC input 9V~36V                             |  |
|                              | Power 1 (terminal block): 9 V (+/-0.3 V) ~ 36 V            |  |
|                              | Power 2 (DC jack): 10.5 V (+/-0.3 V) ~ 36 V                |  |
| Power Consumption            | 19V@3.3A (Intel® Core™ i5-2540M processor with 4.0 GB DDR3 |  |
|                              | memory)                                                    |  |
| Environmental and Mechanical |                                                            |  |
| Operating Temperature        | -20°C~70°C, 5%~95%, non-condensing                         |  |
| Storage Temperature          | -30°C~80°C                                                 |  |
| Mounting                     | Desktop, wall mount                                        |  |
| Color                        | Black C + Silver C                                         |  |
| Weight (Net/Gross)           | 3.8 Kg/6.5 Kg                                              |  |
| Physical Dimensions          | 310 mm x 200 mm x 62 mm (W x D x H)                        |  |

#### **Table 1-2: Technical Specifications**

## 1.5 Connector Panel

#### 1.5.1 Front Panel

The TANK-700 front panel contains:

- 2 x 4-channel audio/video input (on selected models)
- 1 x CAN-bus terminal block with isolation
- 12 x LED indicators
- 1 x Power button
- 2 x RS-232 serial ports with isolation
- 2 x RS-422/485 serial ports with isolation
- 2 x USB 3.0 port connectors
- 2 x Wireless antenna connectors

An overview of the front panel is shown in **Figure 1-2**.

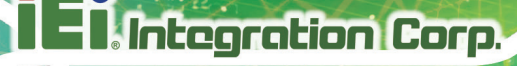

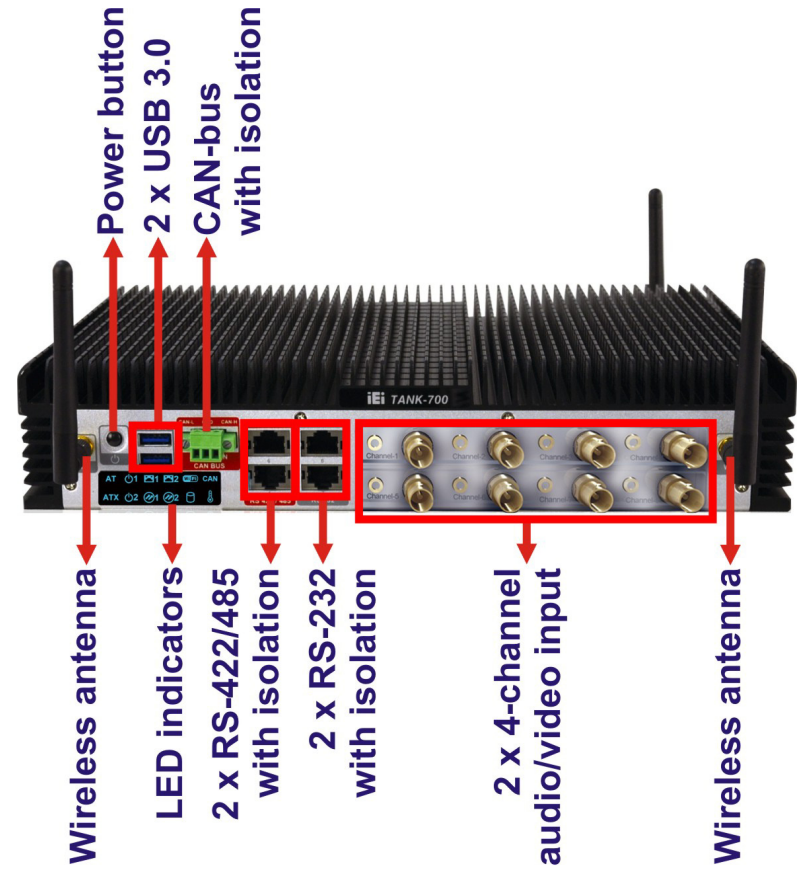

Figure 1-2: TANK-700 Front Panel

#### 1.5.2 Rear Panel

The TANK-700 rear panel contains:

- 1 x DIO port
- 1 x 2-pin terminal block for remote control
- 2 x RJ-45 Gigabit LAN ports
- 1 x HDMI port
- 1 x Line-out port (green)
- 1 x Mic-in port (pink)
- 1 x 4-pin power jack for 10.5V (+/-0.3V) ~ 36V power input
- 1 x Power terminal block for 9V (+/-0.3V) ~ 36V power input
- 1 x Reset button
- 4 x RS-232 serial ports
- 2 x SFP Fiber Gigabit LAN ports

Page 6

- 4 x USB 2.0 port connectors
- 1 x VGA output
- 1 x Wireless antenna connector

An overview of the rear panel is shown in **Figure 1-3** below.

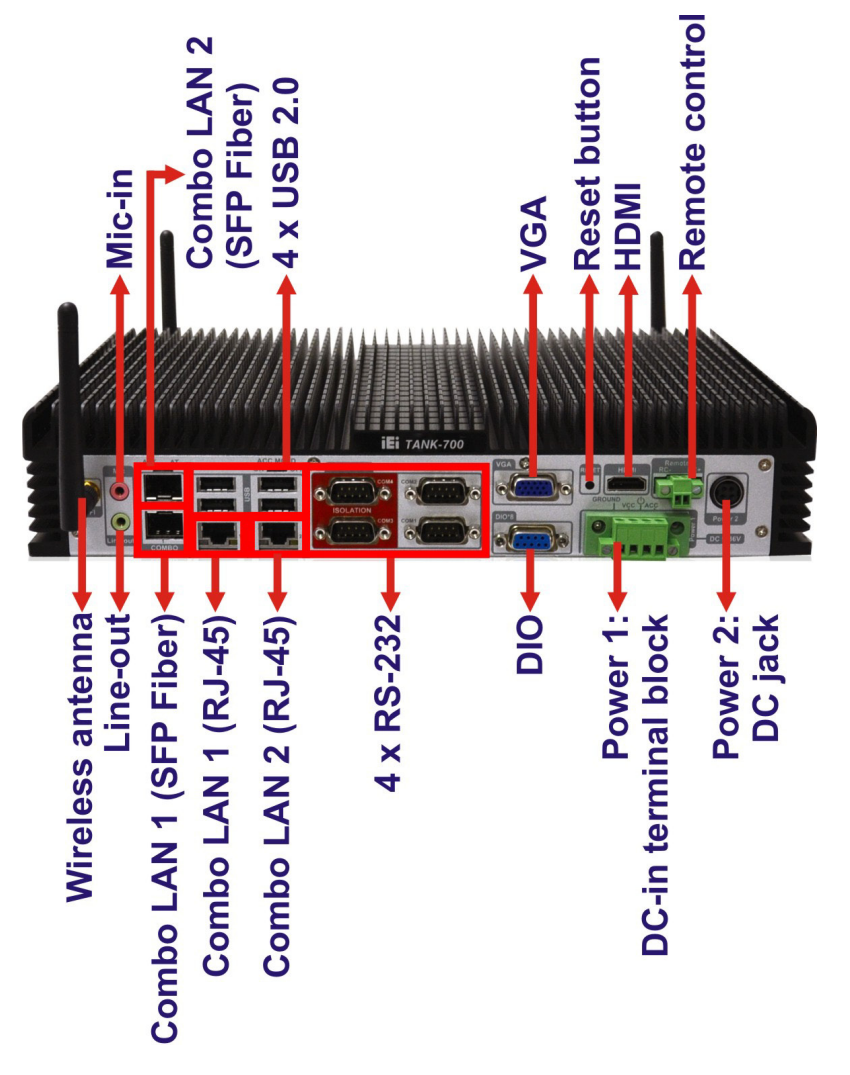

Figure 1-3: TANK-700 Rear Panel

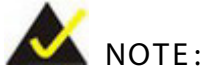

The TANK-700 provides two pairs of combo LANs. For each pair of combo LAN, only one LAN port can work at one time, and the SFP Fiber port works prior to the RJ-45 one. When a LAN port is working, the corresponding LED indicator lights up. Refer to **Section 1.6** for the locations of the LED indicators.

### 1.6 LED Indicators

There are several indicators on the front panel of the TANK-700 as shown in Figure 1-4.

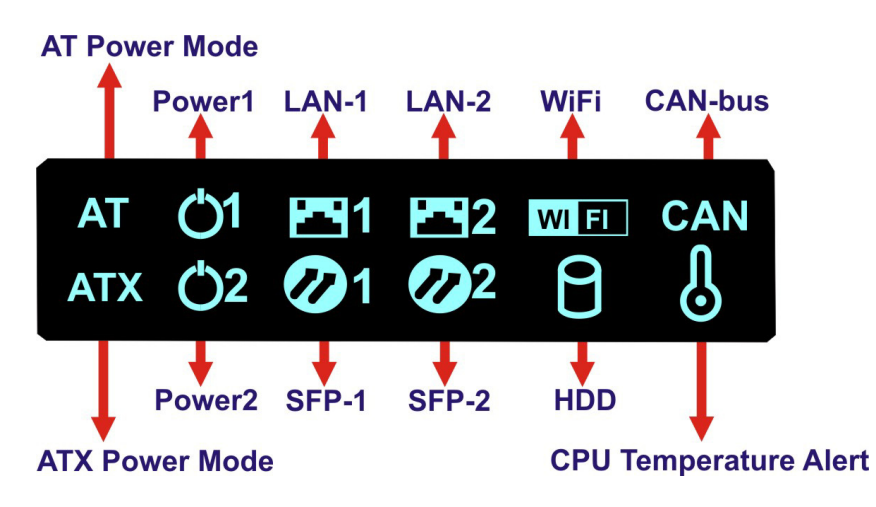

Figure 1-4: TANK-700 LED Indicators

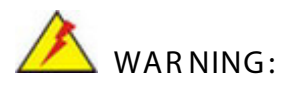

The CPU Temperature Alert LED turns red when the CPU temperature is too high. If this situation occurs, lower the environment temperature or close some running applications to cool down the CPU. 1888

67.80

276.25

# 1.7 Dimensions

The physical dimensions are shown below:

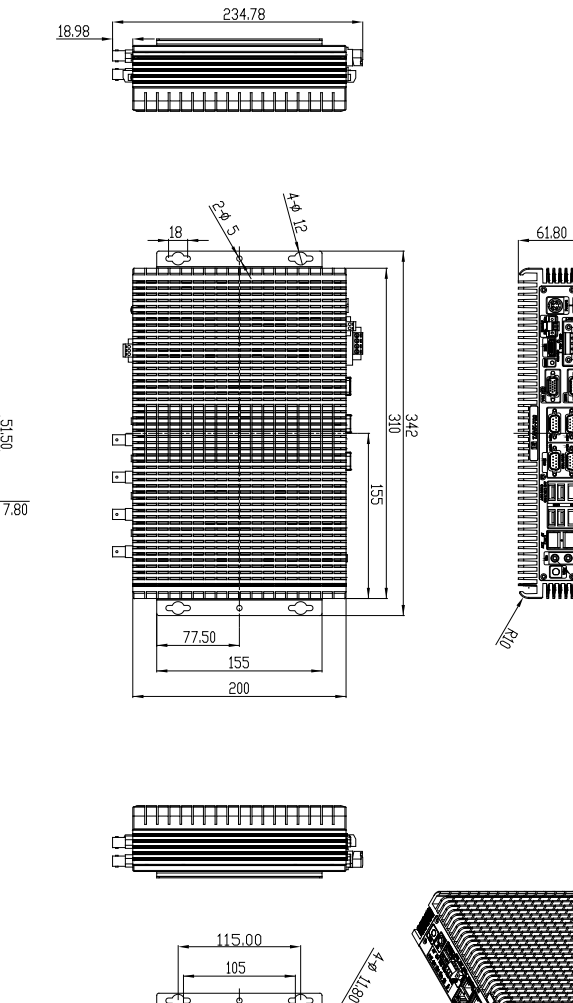

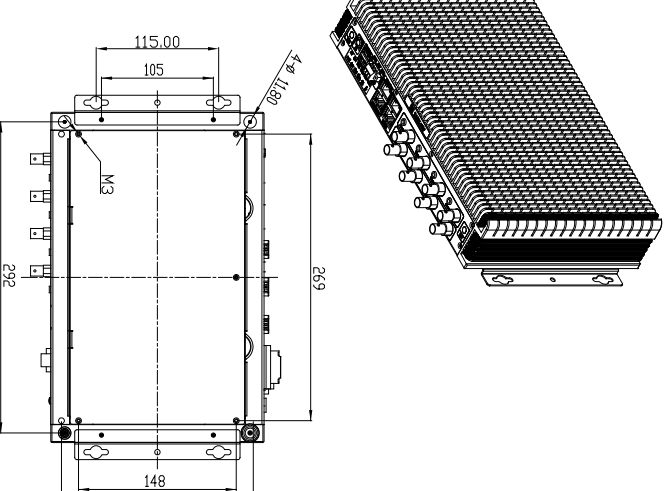

Figure 1-5: Physical Dimensions (millimeters)

180

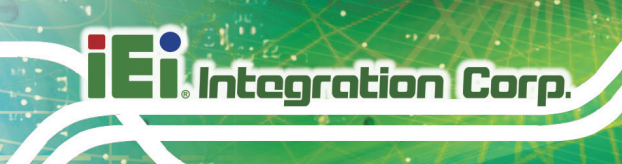

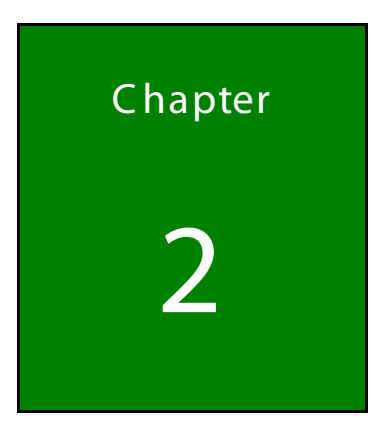

# Unpacking

Page 10

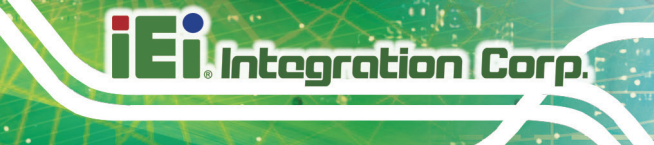

## 2.1 Anti-static Precautions

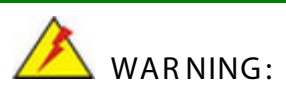

Failure to take ESD precautions during installation may result in permanent damage to the TANK-700 and severe injury to the user.

Electrostatic discharge (ESD) can cause serious damage to electronic components, including the TANK-700. Dry climates are especially susceptible to ESD. It is therefore critical that whenever the TANK-700 or any other electrical component is handled, the following anti-static precautions are strictly adhered to.

- Wear an anti-static wristband: Wearing a simple anti-static wristband can help to prevent ESD from damaging the board.
- Self-grounding: Before handling the board touch any grounded conducting material. During the time the board is handled, frequently touch any conducting materials that are connected to the ground.
- Use an anti-static pad: When configuring the TANK-700, place it on an antic-static pad. This reduces the possibility of ESD damaging the TANK-700.

### 2.2 Unpacking Precautions

When the TANK-700 is unpacked, please do the following:

- Follow the anti-static precautions outlined in **Section 2.1**.
- Make sure the packing box is facing upwards so the TANK-700 does not fall out of the box.
- Make sure all the components shown in **Section 2.3** are present.

# 2.3 Unpacking Checklist

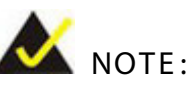

If some of the components listed in the checklist below are missing, please do not proceed with the installation. Contact the IEI reseller or vendor you purchased the TANK-700 from or contact an IEI sales representative directly. To contact an IEI sales representative, please send an email to <u>sales@iei.com.tw</u>.

The TANK-700 is shipped with the following components:

| Quantity | Item and Part Number                                    | Image              |
|----------|---------------------------------------------------------|--------------------|
| Standard |                                                         |                    |
| 1        | TANK-700 Series                                         |                    |
| 1        | Power adapter<br>( <b>P/N</b> : 63040-010090-020-RS)    |                    |
| 1        | Power cord<br>( <b>P/N</b> : 32702-000401-100-RS)       |                    |
| 1        | Power transfer cable<br>( <b>P/N</b> : 32000-089400-RS) |                    |
| 2        | Mounting bracket<br>( <b>P/N</b> : 41020-0163J4-00-RS)  | + . + .<br>+ . + . |

| Quantity | Item and Part Number                                                    | Image   |  |
|----------|-------------------------------------------------------------------------|---------|--|
| Standard |                                                                         |         |  |
| 8        | Mounting bracket screw<br>( <b>P/N</b> : 44033-030062-RS)               |         |  |
| 8        | Chassis screw<br>( <b>P/N</b> : 44013-030041-RS)                        |         |  |
| 4        | RJ-45 to DB-9 COM port cable<br>( <b>P/N</b> : 32005-000200-200-RS)     |         |  |
| 3        | Wireless antenna<br>( <b>P/N</b> : 32505-000900-100-RS)                 |         |  |
| 1        | Pluggable DC-in terminal block<br>( <b>P/N</b> : 33502-000055-RS)       | C C C C |  |
| 1        | Pluggable CAN-bus terminal block<br>( <b>P/N</b> : 33502-000007-RS)     | 001     |  |
| 1        | Pluggable remote control terminal block ( <b>P/N</b> : 33101-000422-RS) |         |  |

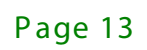

The following table lists the optional items that can be purchased separately.

| Optional                                |                 |  |
|-----------------------------------------|-----------------|--|
| Gigabit Ethernet SFP module             |                 |  |
| ( <b>P/N</b> : SFP1G-SX/-I              | 1. Stan and Cal |  |
| SFP1G-MLX/-I                            |                 |  |
| SFP1G-LX10/-I                           |                 |  |
| SFP1G-ZX70/-I)                          |                 |  |
| Fiber cord                              |                 |  |
| (P/N: FPC-LCLC-MM3M                     |                 |  |
| FPC-LCLC-SS3M)                          | <b>3-1</b>      |  |
| OS: Win CE 6.0 (CD-ROM)                 |                 |  |
| ( <b>P/N</b> : TANK-700-QM67-CE060-R10) |                 |  |
| OS: Win XPE (CD-ROM)                    |                 |  |
| ( <b>P/N</b> : TANK-700-QM67-XPE-R10)   |                 |  |
| OS: Linux (CD-ROM)                      |                 |  |
| ( <b>P/N</b> : TANK-700-QM67-LNX-R10)   |                 |  |
| OS: Win 7 Embedded (CD-ROM)             |                 |  |
| ( <b>P/N</b> : TANK-700-QM67-WES7E-R10) |                 |  |

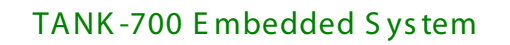

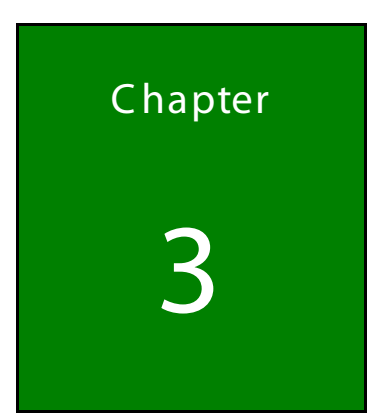

Integration Corp.

# Installation

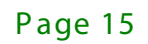

3.1 Installation Precautions

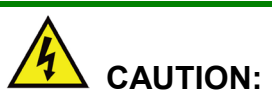

The TANK-700 series has more than one power supply connection point.

To reduce the risk of electric shock, disconnect all power sources before installing or servicing the TANK-700 series.

During installation, be aware of the precautions below:

- Read the user manual: The user manual provides a complete description of the TANK-700, installation instructions and configuration options.
- DANGER! Disconnect Power: Power to the TANK-700 must be disconnected during the installation process, or before any attempt is made to access the rear panel. Electric shock and personal injury might occur if the rear panel of the TANK-700 is opened while the power cord is still connected to an electrical outlet.
- Qualified Personnel: The TANK-700 must be installed and operated only by trained and qualified personnel. Maintenance, upgrades, or repairs may only be carried out by qualified personnel who are familiar with the associated dangers.
- Air Circulation: Make sure there is sufficient air circulation when installing the TANK-700. The TANK-700's cooling vents must not be obstructed by any objects. Blocking the vents can cause overheating of the TANK-700. Leave at least 5 cm of clearance around the TANK-700 to prevent overheating.
- Grounding: The TANK-700 should be properly grounded. The voltage feeds must not be overloaded. Adjust the cabling and provide external overcharge protection per the electrical values indicated on the label attached to the back of the TANK-700.

# 3.2 Hard Disk Drive (HDD) Installation

To install the hard drive, please follow the steps below:

Page 16

Step 1: Remove the bottom panel by removing the five retention screws from the bottom

panel.

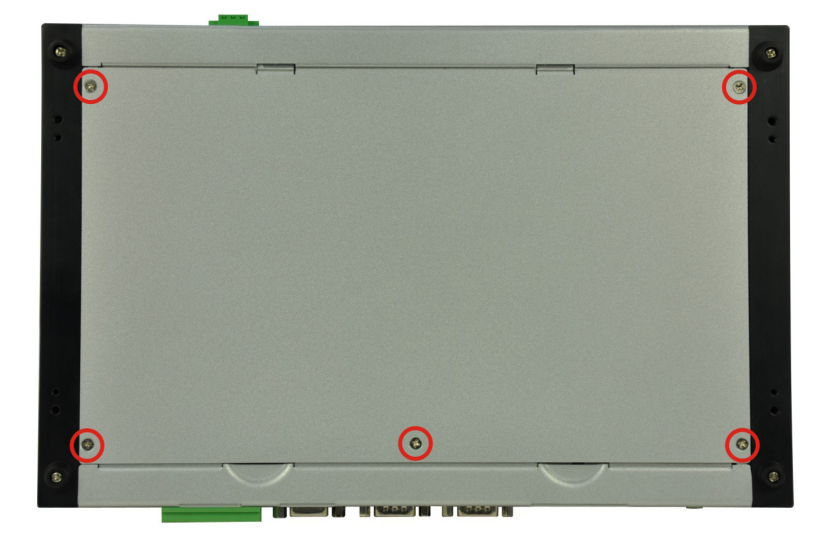

#### Figure 3-1: Bottom Panel Retention Screws

S tep 2: Remove the four HDD bracket retention screws and unplug the SATA signal and power cables connected to the TANK-700. And then lift the HDD bracket out of the TANK-700 and put it on a flat surface.

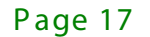

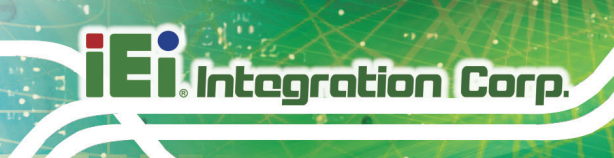

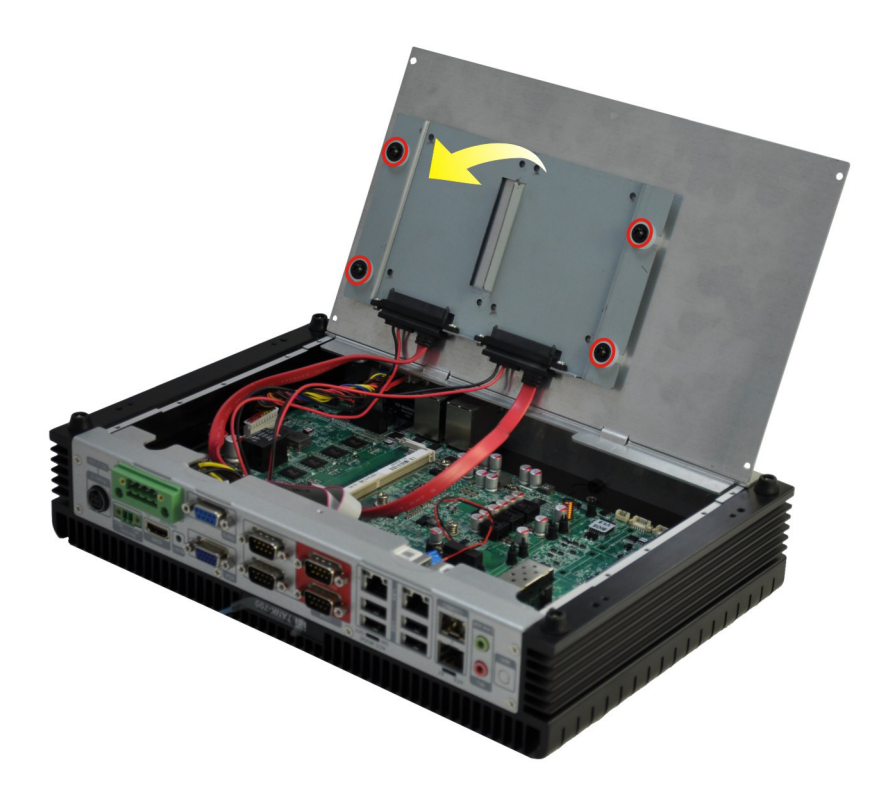

#### Figure 3-2: HDD Bracket Retention Screws

S tep 3: Attach each HDD to the HDD bracket, and then slide each HDD to connect the SATA connectors.

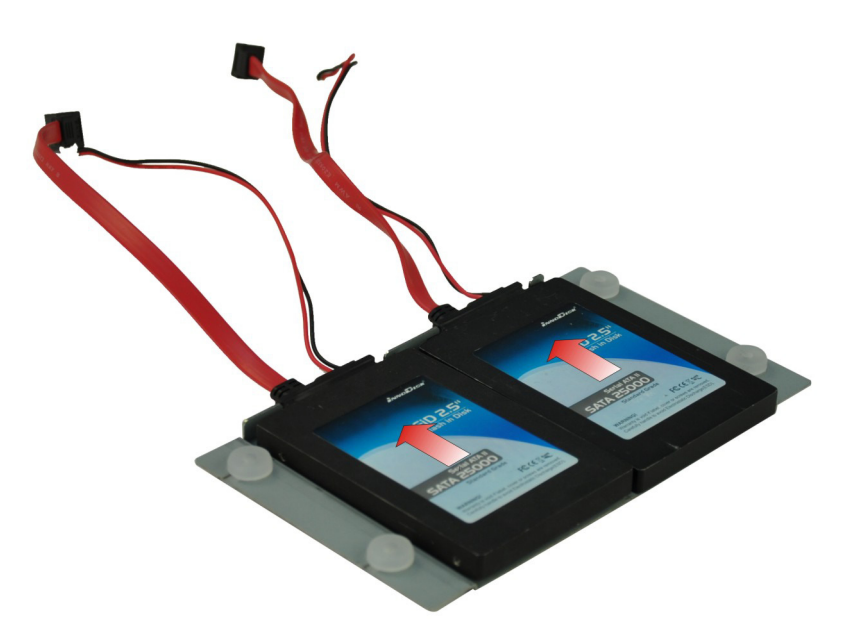

Figure 3-3: HDD Installation

Page 18

Step 4: Secure each HDD with the HDD bracket by four retention screws (eight in all).

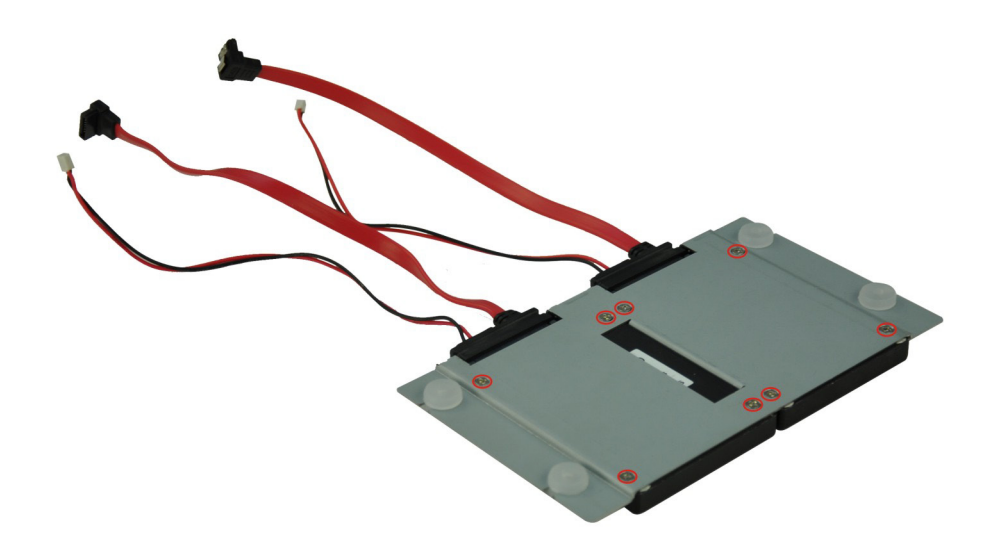

#### Figure 3-4: HDD Retention Screws

- S tep 5: Secure the HDD bracket with TANK-700 by the four retention screws that were previously removed.
- S tep 6: Reconnect the SATA signal and power cables to the TANK-700.
- Step 7: Reinstall the bottom panel to the TANK-700.

## 3.3 Pluggable CAN-bus Terminal Block Installation

To install the pluggable CAN-bus terminal block, please follow the steps below:

- S tep 1: Locate the CAN-bus terminal block connector. The location of the connector is shown in **Figure 1-2**.
- S tep 2: Align the pluggable CAN-bus terminal block with the CAN-bus terminal block connector on the TANK-700.
- S tep 3: Once aligned, insert the pluggable CAN-bus terminal block into the CAN-bus terminal block connector.

Step 4: Secure the pluggable CAN-bus terminal block to the external interface by tightening the two retention screws on either side of the terminal block (Figure 3-5).

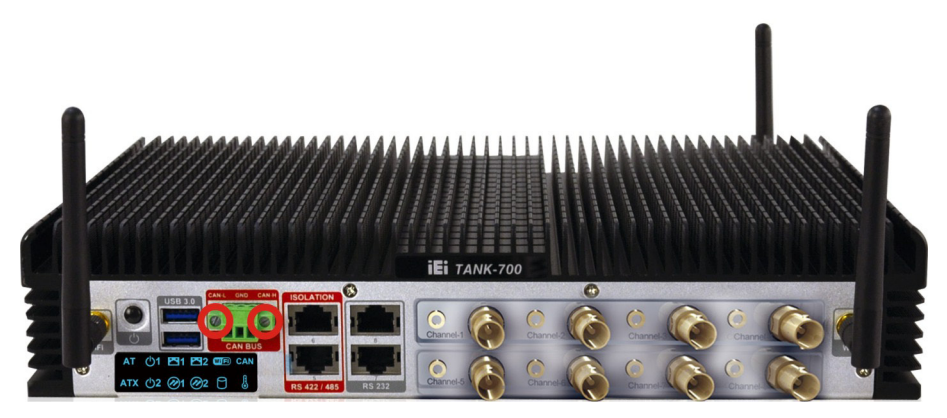

Figure 3-5: Pluggable CAN-bus Terminal Block Installation

## 3.4 Pluggable DC-In Terminal Block Installation

ntegration Corp.

To install the pluggable DC-in terminal block, please follow the steps below:

- S tep 1: Locate the DC-in terminal block connector. The location of the connector is shown in **Figure 1-3**.
- S tep 2: Align the pluggable DC-in terminal block with the DC-in terminal block connector on the TANK-700.
- S tep 3: Once aligned, insert the pluggable DC-in terminal block into the DC-in terminal block connector.
- S tep 4: Secure the pluggable DC-in terminal block to the external interface by tightening the two retention screws on either side of the terminal block (**Figure 3-6**).

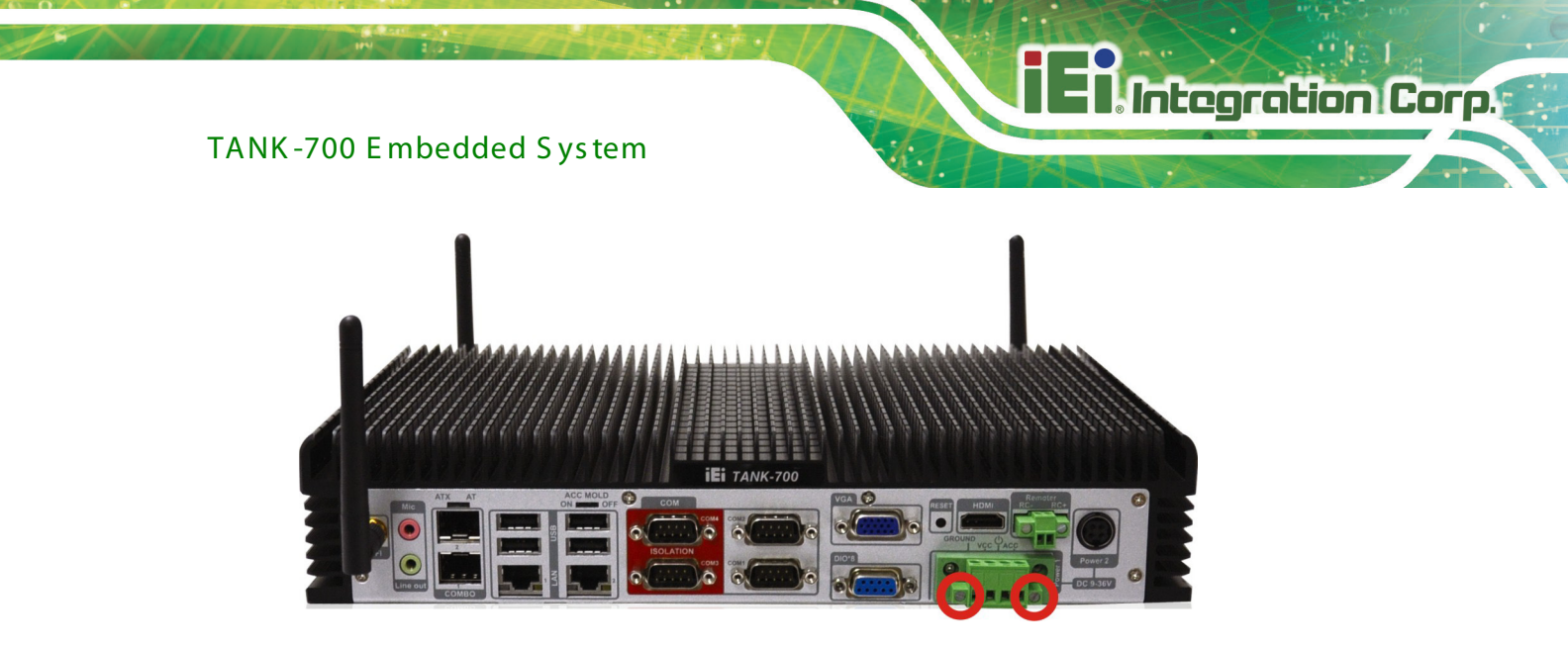

Figure 3-6: Pluggable DC-in Terminal Block Installation

# 3.5 Pluggable Remote Control Terminal Block Installation

To install the pluggable remote control terminal block, please follow the steps below:

- S tep 1: Locate the remote control terminal block connector. The location of the connector is shown in **Figure 1-3**.
- S tep 2: Align the pluggable remote control terminal block with the remote control terminal block connector on the TANK-700.
- S tep 3: Once aligned, insert the pluggable remote control terminal block into the remote control terminal block connector.
- S tep 4: Secure the pluggable remote control terminal block to the external interface by tightening the two retention screws on either side of the terminal block (Figure 3-7).

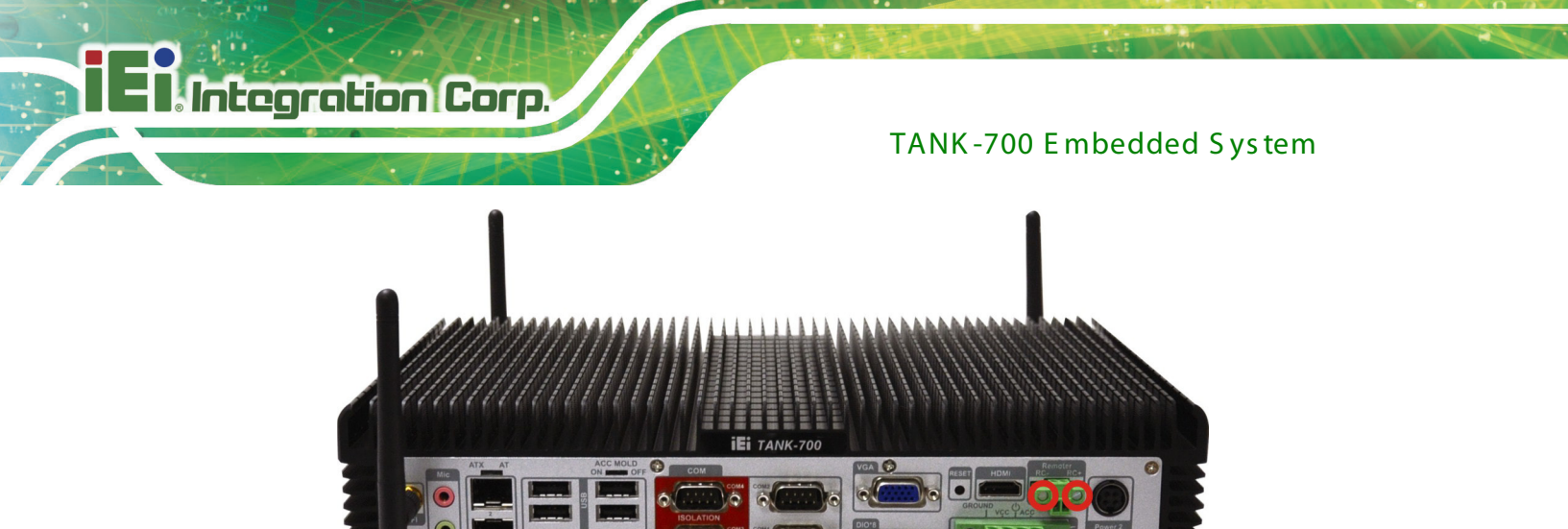

Figure 3-7: Pluggable Remote Control Terminal Block Installation

## 3.6 SFP Module Installation

To install an SFP module, please follow the steps below:

- S tep 1: Locate the SFP fiber connectors. The locations of the connectors are shown in **Figure 1-3**.
- S tep 2: Align the SFP module with one of the SFP fiber connectors on the TANK-700 (Figure 3-8).
- Step 3: Once aligned, slide the SFP module into place (Figure 3-8).

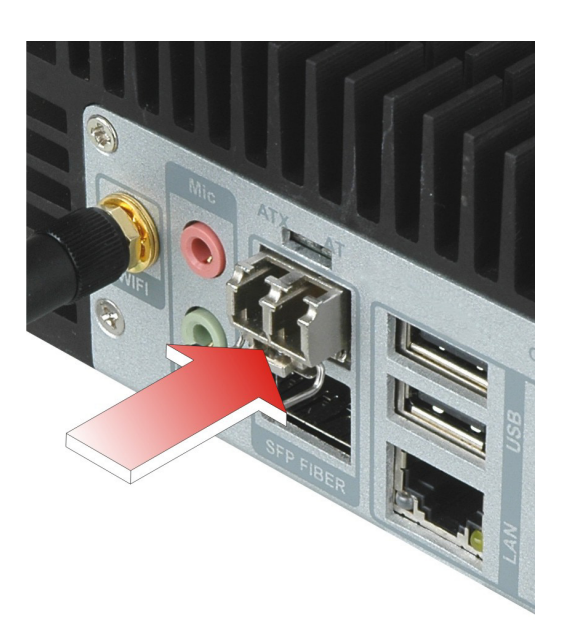

Figure 3-8: SFP Module Installation

Page 22

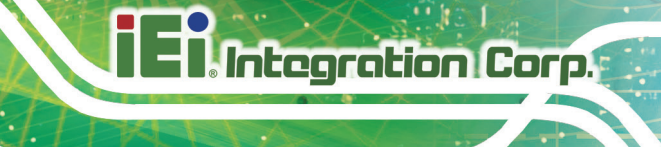

# 3.7 SO-DIMM Installation

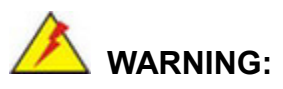

Using incorrectly specified SO-DIMM may cause permanently damage the TANK-700. Please make sure the purchased SO-DIMM complies with the memory specifications of the TANK-700.

To install a SO-DIMM into a SO-DIMM socket, please follow the steps below.

- S tep 1: Remove the bottom panel by removing the five retention screws from the bottom panel (**Figure 3-1**).
- S tep 2: Unplug the SATA signal and power cables connected to the TANK-700, and then place the bottom panel on a flat surface.
- Step 3: Locate the SO-DIMM socket on the motherboard (Figure 3-9).

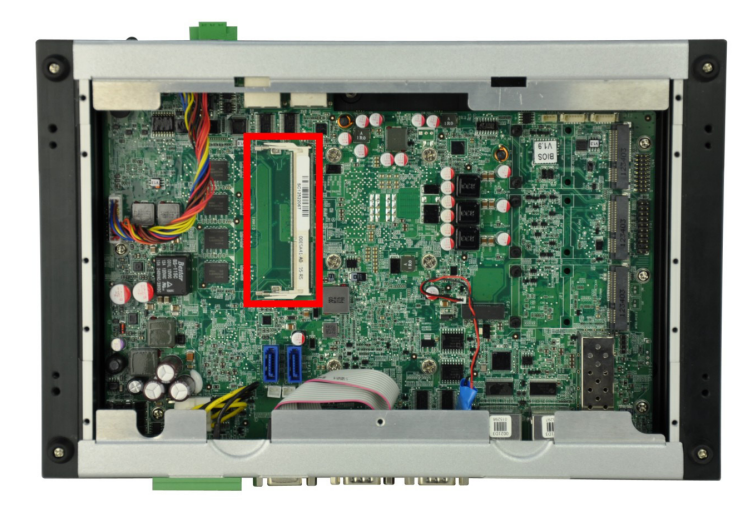

#### Figure 3-9: SO-DIMM Socket

Step 4: Align the SO-DIMM with the socket. The SO-DIMM must be oriented in such a way that the notch in the middle of the SO-DIMM must be aligned with the plastic bridge in the socket (Figure 3-10).

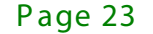

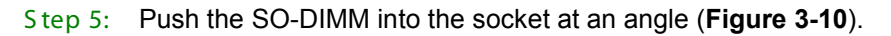

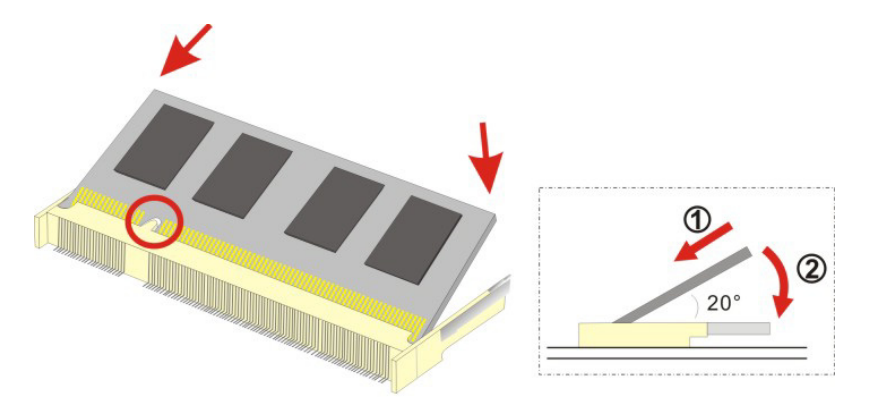

Figure 3-10: SO-DIMM Installation

- Step 6: Gently pull the arms of the SO-DIMM socket out and push the rear of the SO-DIMM down (**Figure 3-10**).
- S tep 7: Release the arms on the SO-DIMM socket. They clip into place and secure the SO-DIMM in the socket.
- S tep 8: Install the bracket that was previously removed in the same position it was before.
- Step 9: Reinstall the bottom panel to the TANK-700.

# 3.8 Mounting the System with Mounting Brackets

To mount the embedded system onto a wall or some other surface using the two mounting brackets, please follow the steps below.

- Step 1: Turn the embedded system over.
- S tep 2: Align the two retention screw holes in each bracket with the corresponding retention screw holes on the sides of the bottom surface (**Figure 3-11**).

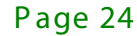

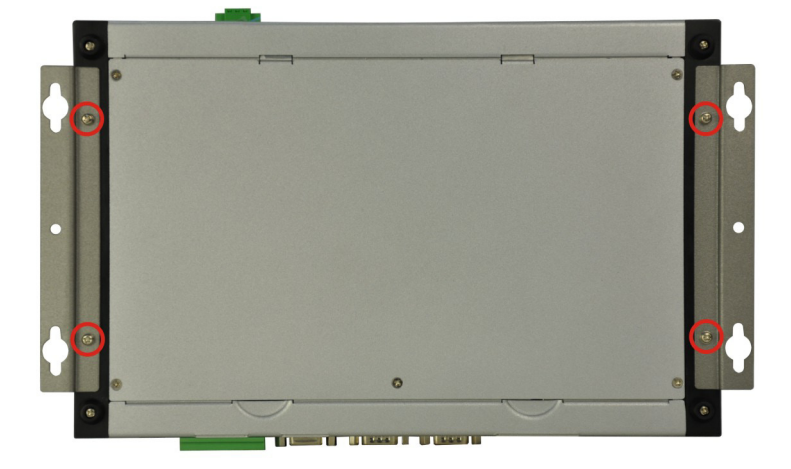

#### Figure 3-11: Mounting Bracket Retention Screws

- S tep 3: Secure the brackets to the system by inserting two retention screws into each bracket (**Figure 3-11**).
- Step 4: Drill holes in the intended installation surface.
- S tep 5: Align the mounting holes in the sides of the mounting brackets with the predrilled holes in the mounting surface.
- Step 6: Insert four retention screws, two in each bracket, to secure the system to the wall.

## 3.9 External Peripheral Interface Connectors

The TANK-700 has the following connectors. Detailed descriptions of the connectors can be found in the subsections below.

- Audio
- Audio/video input connectors
- CAN-bus
- DIO
- Ethernet
- GPIO for remote control
- HDMI
- Power button
- Power input
- Reset button
- RS-232
- RS-422/485
- USB
- VGA
- Wireless antenna

## 3.9.1 ACC Mode Selection

The TANK-700 allows turning the ACC mode on or off. The setting can be made through the ACC mode switch on the rear panel as shown below.

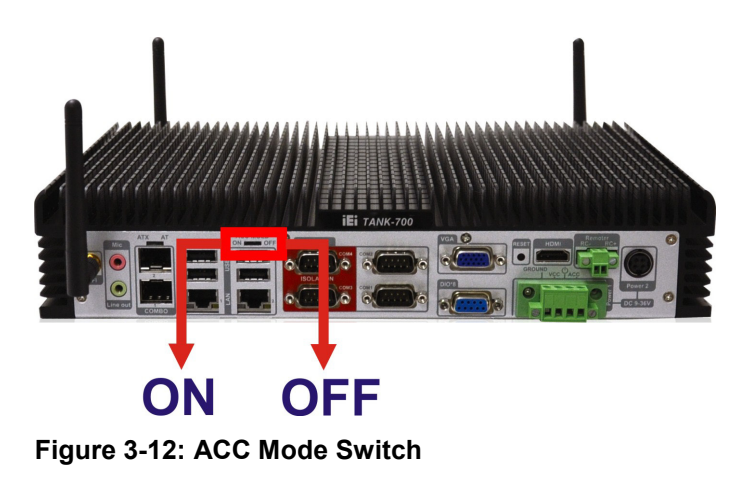

3.9.2 AT/ATX Power Mode Selection

The TANK-700 supports AT and ATX power modes. The setting can be made through the AT/ATX power mode switch on the rear panel as shown below.

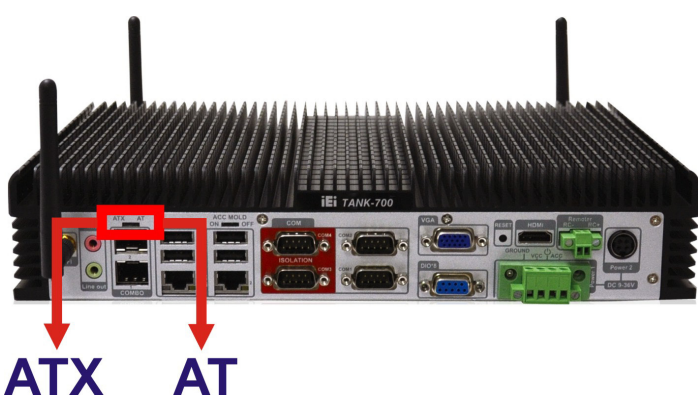

Figure 3-13: AT/ATX Power Mode Switch

## 3.9.3 Audio Connector

| CN Location: | See Figure 3-14  |
|--------------|------------------|
| CN Type:     | Audio jack       |
| CN Label:    | Line out and Mic |

The audio jacks connect to external audio devices.

- Microphone (Pink): Connects a microphone.
- Line Out port (Green): Connects to a headphone or a speaker. With multi-channel configurations, this port can also connect to front speakers.

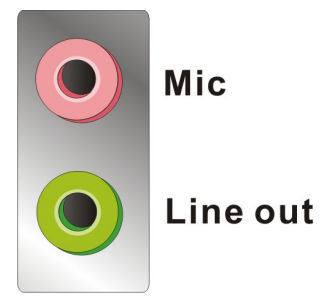

Figure 3-14: Audio Connector

#### 3.9.4 Audio/Video Input Connectors

The TANK-700 can support up to eight video inputs and eight audio inputs through the BNC and RCA connectors on the front panel. The locations of the connectors are shown in **Figure 1-2**.

#### 3.9.5 CAN-bus Terminal Block

There is one 3-pin CAN-bus terminal block. The pinouts are shown in Figure 3-15

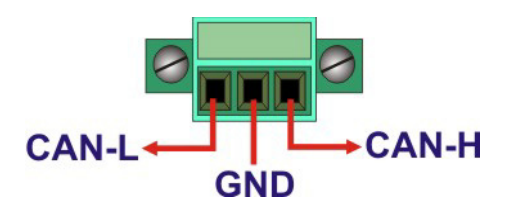

Figure 3-15: CAN-bus Terminal Block Pinouts

# 3.9.6 Digital Input/Output Connector

| CN Label:    | DIO x 8                       |
|--------------|-------------------------------|
| CN Type:     | DB-9 male connector           |
| CN Location: | See Figure 1-3                |
| CN Pinouts:  | See Table 3-1 and Figure 3-16 |

The digital I/O connector provides programmable input and output for external devices. The pinouts for the digital I/O connector are listed in the table below.

| Pin | Description | Pin | Description |
|-----|-------------|-----|-------------|
| 1   | DINO        | 6   | DOUT2       |
| 2   | DOUT0       | 7   | DIN3        |
| 3   | DIN1        | 8   | DOUT3       |
| 4   | DOUT1       | 9   | VCC5        |
| 5   | DIN2        |     |             |

**Table 3-1: DIO Connector Pinouts** 

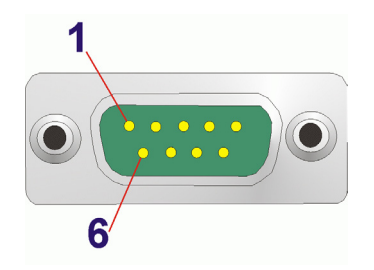

#### Figure 3-16: DIO Connector Pinout Location

## 3.9.7 HDMI Connector

| CN Label:    | HDMI                  |
|--------------|-----------------------|
| CN Type:     | HDMI type A connector |
| CN Location: | See Figure 1-3        |
| CN Pinouts:  | See Table 3-2         |

The HDMI (High-Definition Multimedia Interface) connector connects to digital audio or video sources.

| Pin | Description | Pin | Description |
|-----|-------------|-----|-------------|
| 1   | HDMI_DATA2  | 2   | GND         |
| 3   | HDMI_DATA2# | 4   | HDMI_DATA1  |
| 5   | GND         | 6   | HDMI_DATA1# |
| 7   | HDMI_DATA0  | 8   | GND         |
| 9   | HDMI_DATA0# | 10  | HDMI_CLK    |
| 11  | GND         | 12  | HDMI_CLK#   |
| 13  | N/C         | 14  | N/C         |
| 15  | HDMI_SCL    | 16  | HDMI_SDA    |
| 17  | GND         | 18  | +5V         |
| 19  | HDMI_HPD    | 20  | HDMI_GND    |
| 21  | HDMI_GND    | 22  | HDMI_GND    |
| 23  | HDMI_GND    |     |             |

## Table 3-2: HDMI Connector Pinouts

## 3.9.8 LAN Connectors

| CN Label:    | LAN            |
|--------------|----------------|
| CN Type:     | RJ-45          |
| CN Location: | See Figure 1-3 |
| CN Pinouts:  | See Table 3-3  |

The LAN connectors allow connection to an external network.

- S tep 1: Locate the RJ-45 connectors. The locations of the RJ-45 connectors are shown in Figure 1-3.
- S tep 2: Align the connectors. Align the RJ-45 connector on the LAN cable with one of the RJ-45 connectors on the TANK-700. See Figure 3-17.

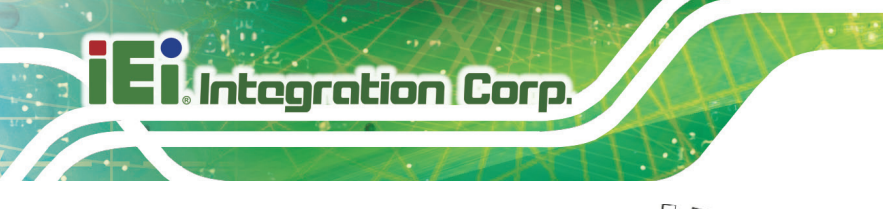

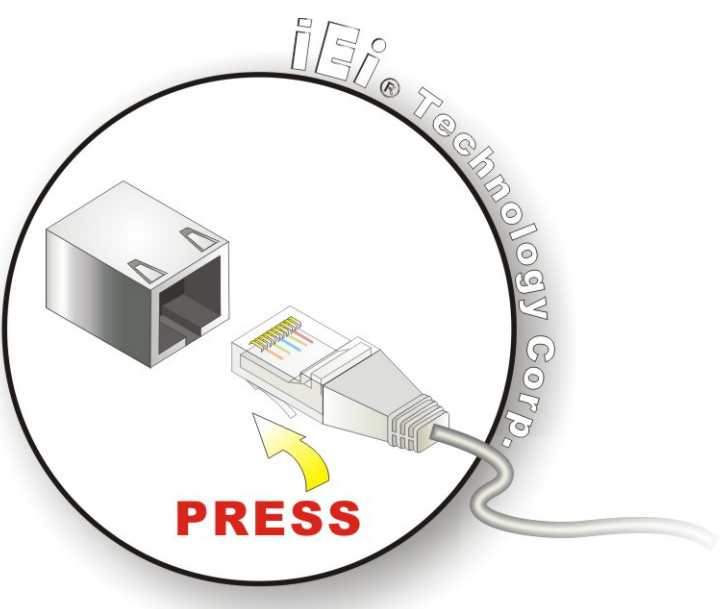

## Figure 3-17: LAN Connection

#### S tep 3: Insert the LAN cable RJ-45 connector. Once aligned, gently insert the LAN

cable RJ-45 connector into the on-board RJ-45 connector.

| Pin | Description | Pin | Description |
|-----|-------------|-----|-------------|
| 1   | TRD1P0      | 5   | TRD1P2      |
| 2   | TRD1N0      | 6   | TRD1N2      |
| 3.  | TRD1P1      | 7   | TRD1P3      |
| 4.  | TRD1N1      | 8   | TRD1N3      |

Table 3-3: LAN Pinouts

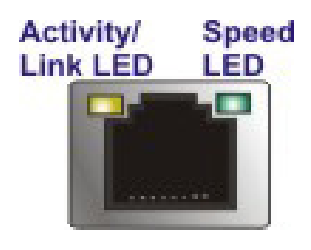

Figure 3-18: RJ-45 Ethernet Connector

The RJ-45 Ethernet connector has two status LEDs, one green and one yellow. The green LED indicates activity on the port and the yellow LED indicates the port is linked. See **Table 3-4**.

| Activity/Link LED |                | Speed LED |                     |
|-------------------|----------------|-----------|---------------------|
| STATUS            | DESCRIPTION    | STATUS    | DESCRIPTION         |
| Off               | No link        | Off       | 10 Mbps connection  |
| Yellow            | Linked         | Green     | 100 Mbps connection |
| Blinking          | TX/RX activity | Orange    | 1 Gbps connection   |

Table 3-4: RJ-45 Ethernet Connector LEDs

## 3.9.9 Power Input, 4-pin Terminal Block

| CN Label:    | POWER 1                       |
|--------------|-------------------------------|
| CN Type:     | 4-pin terminal block          |
| CN Location: | See Figure 1-3                |
| CN Pinouts:  | See Table 3-5 and Figure 3-19 |

Connect the leads of a 9V~36V DC power supply into the terminal block. Make sure that the power and ground wires are attached to the correct sockets of the connector.

| Pin | Description | Pin | Description  |
|-----|-------------|-----|--------------|
| 1   | GND         | 3   | Power button |
| 2   | VCC         | 4   | ACC          |

Table 3-5: 4-pin Terminal Block Pinouts

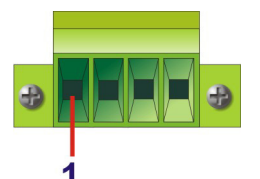

Figure 3-19: 4-pin Terminal Block Pinout Location

3.9.10 Power Input, 4-pin DIN Connector

| CN Label:    | POWER 2                       |
|--------------|-------------------------------|
| CN Type:     | 4-pin DIN connector           |
| CN Location: | See Figure 1-3                |
| CN Pinouts:  | See Table 3-6 and Figure 3-20 |

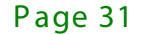

The power connector connects to the 10.5V~36V DC power adapter.

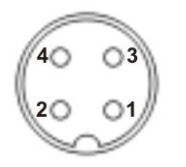

#### Figure 3-20: Power Input Connector

| Pin | Description | Pin | Description |
|-----|-------------|-----|-------------|
| 1   | +12V        | 3   | +12V        |
| 2   | GND         | 4   | GND         |

Table 3-6: Power Input Pinouts

3.9.11 Remote Control Connector (For AT Power Mode Only)

| CN Label:    | Remoter              |
|--------------|----------------------|
| CN Type:     | 2-pin terminal block |
| CN Location: | See Figure 1-3       |
| CN Pinouts:  | See Figure 3-21      |

The 2-pin terminal block connects to a remote control device. Users can control the system power on/off by inputting high or low voltage into the terminal block.

- Turn off the system: 2 V ~ 5 V input
- Turn on the system: less than 0.4 V input

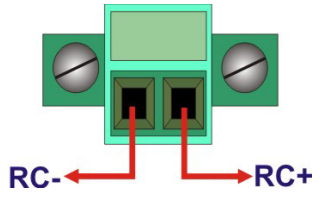

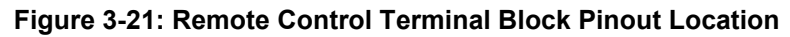

## 3.9.12 RJ-45 RS-232 Serial Ports

| CN Label:    | RS 232                        |
|--------------|-------------------------------|
| CN Type:     | RJ-45                         |
| CN Location: | See Figure 1-2                |
| CN Pinouts:  | See Table 3-7 and Figure 3-23 |

RS-232 serial port devices can be attached to the RJ-45 RS-232 serial ports on the front panel.

- S tep 1: Locate the RJ-45 RS-232 connectors. The locations of the RJ-45 RS-232 connectors are shown in Figure 1-2.
- S tep 2: Insert the RJ-45 connector. Insert the RJ-45 connector on the RJ-45 to DB-9 COM port cable to one of the RJ-45 RS-232 connectors on the TANK-700. See Figure 3-22.

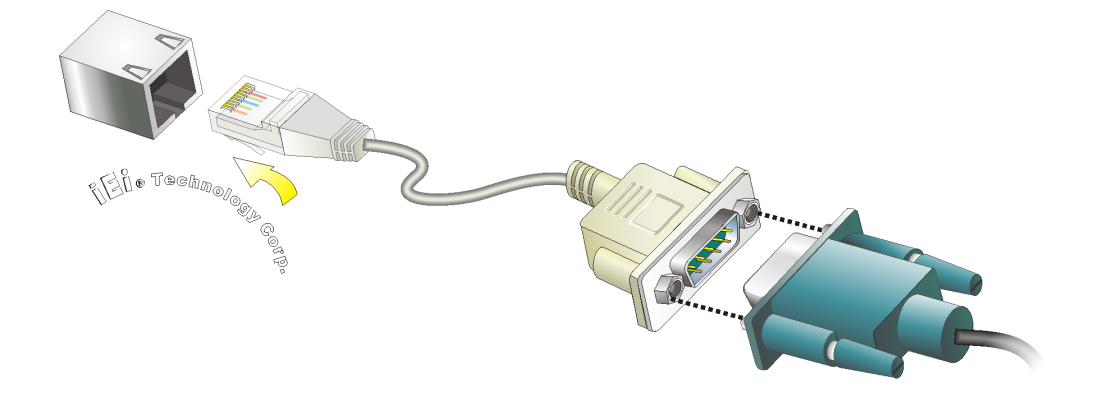

Figure 3-22: RJ-45 RS-232 Serial Device Connection

- S tep 3: Insert the serial connector. Insert the DB-9 connector of a serial device into the DB-9 connector on the RJ-45 to DB-9 COM port cable.
- S tep 4: Secure the connector. Secure the serial device connector to the external interface by tightening the two retention screws on either side of the connector.

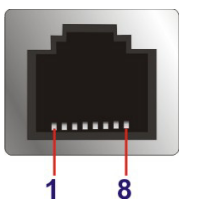

## Figure 3-23: RJ-45 RS-232 Serial Port Pinout Location

| Pin | Description | Pin | Description |
|-----|-------------|-----|-------------|
| 1   | RI          | 5   | RTS         |
| 2   | DTR         | 6   | RX          |
| 3.  | CTS         | 7   | DSR         |
| 4.  | ТХ          | 8   | DCD         |

Table 3-7: RJ-45 RS-232 Serial Port Pinouts

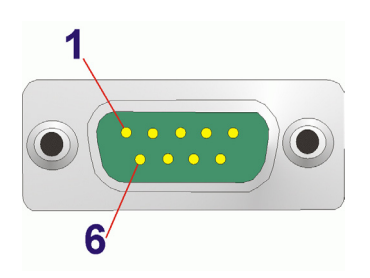

Figure 3-24: DB-9 Connector Pinout Location

| Pin | Description | Pin | Description |
|-----|-------------|-----|-------------|
| 1   | DCD         | 6   | DSR         |
| 2   | RX          | 7   | RTS         |
| 3   | ТХ          | 8   | CTS         |
| 4   | DTR         | 9   | RI          |
| 5   | GND         |     |             |

Table 3-8: DB-9 Connector Pinouts

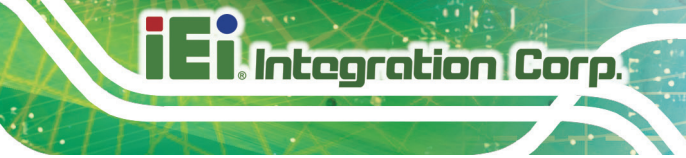

## 3.9.13 RJ-45 RS-422/485 Serial Ports

| CN Label:    | RS 422/485                    |
|--------------|-------------------------------|
| CN Type:     | RJ-45                         |
| CN Location: | See Figure 1-2                |
| CN Pinouts:  | See Table 3-9 and Figure 3-26 |

RS-422/485 serial port devices can be attached to the RJ-45 RS-422/485 serial ports on the front panel.

- S tep 1: Locate the RJ-45 RS-422/485 connectors. The locations of the RJ-45 RS-422/485 connectors are shown in Figure 1-2.
- S tep 2: Insert the RJ-45 connector. Insert the RJ-45 connector on the RJ-45 to DB-9 COM port cable to one of the RJ-45 RS-422/485 connectors on the TANK-700. See Figure 3-25.

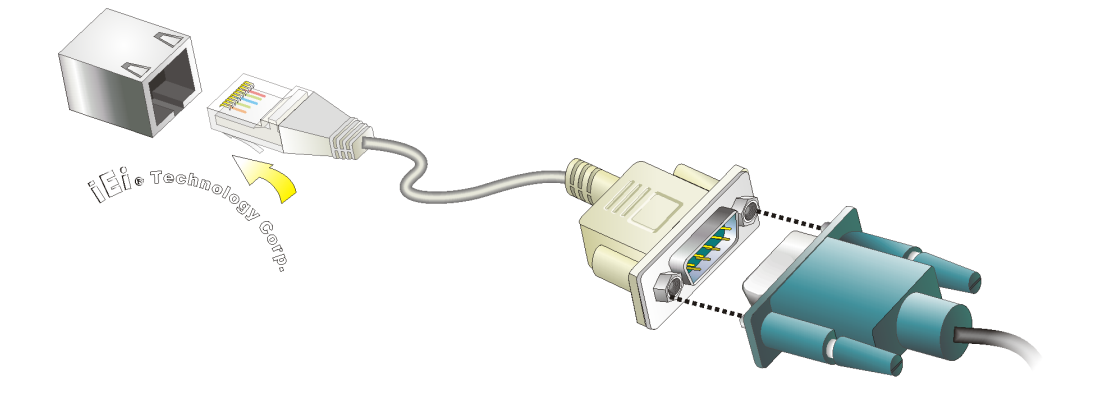

#### Figure 3-25: RJ-45 RS-422/485 Serial Device Connection

- S tep 3: Insert the serial connector. Insert the DB-9 connector of a serial device into the DB-9 connector on the RJ-45 to DB-9 COM port cable.
- S tep 4: Secure the connector. Secure the serial device connector to the external interface by tightening the two retention screws on either side of the connector.

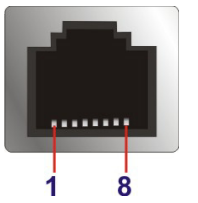

Figure 3-26: RJ-45 RS-422/485 Serial Port Pinout Location

| Pin | Description (RS-422) | Description (RS-485) |
|-----|----------------------|----------------------|
| 1   | N/A                  | N/A                  |
| 2   | TXD422#              | TXD485#              |
| 3   | N/A                  | N/A                  |
| 4   | TXD422+              | TXD485+              |
| 5   | N/A                  | N/A                  |
| 6   | RXD422#              | N/A                  |
| 7   | N/A                  | N/A                  |
| 8   | RXD422+              | N/A                  |

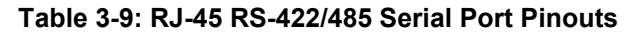

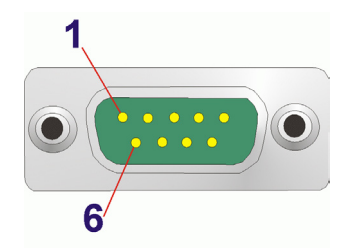

Figure 3-27: DB-9 Connector Pinout Location

| Pin | Description (RS-422) | Description (RS-485) |
|-----|----------------------|----------------------|
| 1   | RXD422+              | N/A                  |
| 2   | RXD422#              | N/A                  |
| 3   | TXD422+              | TXD485+              |
| 4   | TXD422#              | TXD485#              |
| 5   | GND                  | GND                  |
| 6   | N/A                  | N/A                  |
| 7   | N/A                  | N/A                  |
| 8   | N/A                  | N/A                  |
| 9   | N/A                  | N/A                  |

Table 3-10: DB-9 Connector Pinouts

# 3.9.14 RS-232 Serial Port Connectors

| CN Label:    | COM1, COM2, COM3 and COM4      |
|--------------|--------------------------------|
| CN Type:     | DB-9 connectors                |
| CN Location: | See Figure 1-3                 |
| CN Pinouts:  | See Table 3-11 and Figure 3-29 |

RS-232 serial port devices can be attached to the DB-9 ports on the rear panel.

- S tep 1: Locate the DB-9 connector. The locations of the DB-9 connectors are shown in Figure 1-3.
- S tep 2: **Insert the serial connector**. Insert the DB-9 connector of a serial device into the DB-9 connector on the external peripheral interface. See **Figure 3-28**.

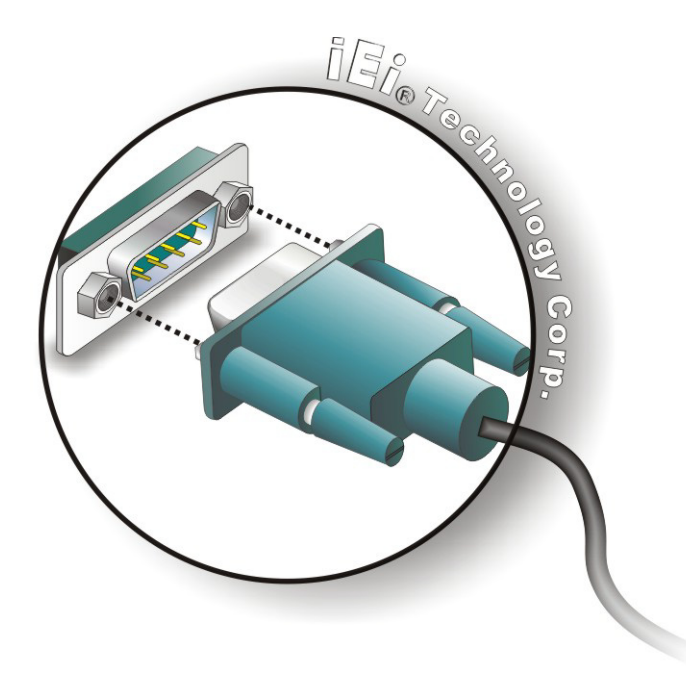

#### Figure 3-28: Serial Device Connector

S tep 3: **Secure the connector**. Secure the serial device connector to the external interface by tightening the two retention screws on either side of the connector.

| Pin | Description | Pin | Description |
|-----|-------------|-----|-------------|
| 1   | DCD         | 6   | DSR         |
| 2   | RX          | 7   | RTS         |
| 3   | ТХ          | 8   | CTS         |
| 4   | DTR         | 9   | RI          |
| 5   | GND         |     |             |

#### **Table 3-11: Serial Port Pinouts**

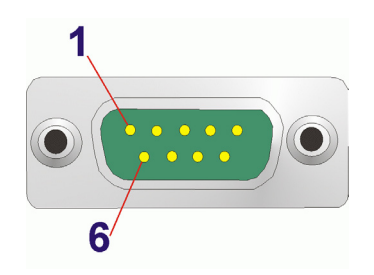

#### Figure 3-29: Serial Port Pinout Location

## 3.9.15 SFP Fiber Connectors

The TANK-700 has two SFP fiber connectors. The locations of the connectors are shown in **Figure 1-3**. To install an SFP module, refer to **Section 3.6**.

# 3.9.16 USB Connectors

| CN Label:    | USB                           |
|--------------|-------------------------------|
| CN Type:     | USB port                      |
| CN Location: | See Figure 1-2 and Figure 1-3 |
| CN Pinouts:  | See Table 3-12                |

The USB ports are for connecting USB peripheral devices to the system.

- Step 1: Locate the USB connectors. The locations of the USB connectors are shown in Figure 1-3.
- S tep 2: Align the connectors. Align the USB device connector with one of the connectors. See Figure 3-30.

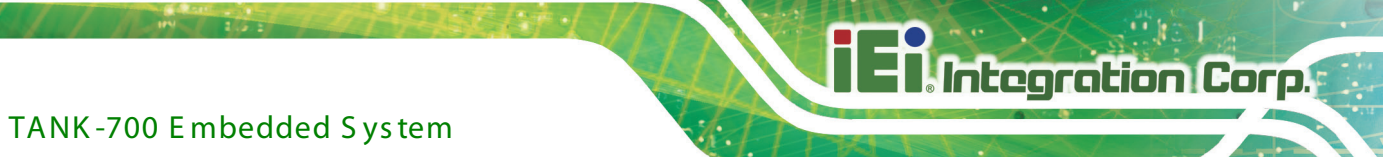

# A le chimology Corp.

# Figure 3-30: USB Device Connection

#### Step 3: Insert the device connector. Once aligned, gently insert the USB device

connector into the on-board connector.

| Pin | Description | Pin | Description |
|-----|-------------|-----|-------------|
| 1   | VCC         | 5   | VCC         |
| 2   | DATA-       | 6   | DATA-       |
| 3   | DATA+       | 7   | DATA+       |
| 4   | GROUND      | 8   | GROUND      |

#### Table 3-12: USB Port Pinouts

#### 3.9.17 VGA Connector

| CN Label:    | VGA                            |
|--------------|--------------------------------|
| CN Type:     | 15-pin Female                  |
| CN Location: | See Figure 1-3                 |
| CN Pinouts:  | See Figure 3-32 and Table 3-13 |

The VGA connector connects to a monitor that accepts VGA video input.

- S tep 1: Locate the female DB-15 connector. The location of the female DB-15 connector is shown in Figure 1-3.
- S tep 2: Align the VGA connector. Align the male DB-15 connector on the VGA screen cable with the female DB-15 connector on the external peripheral interface.
- S tep 3: Insert the VGA connector. Once the connectors are properly aligned with, insert the male connector from the VGA screen cable into the female connector on the TANK-700. See Figure 3-31.

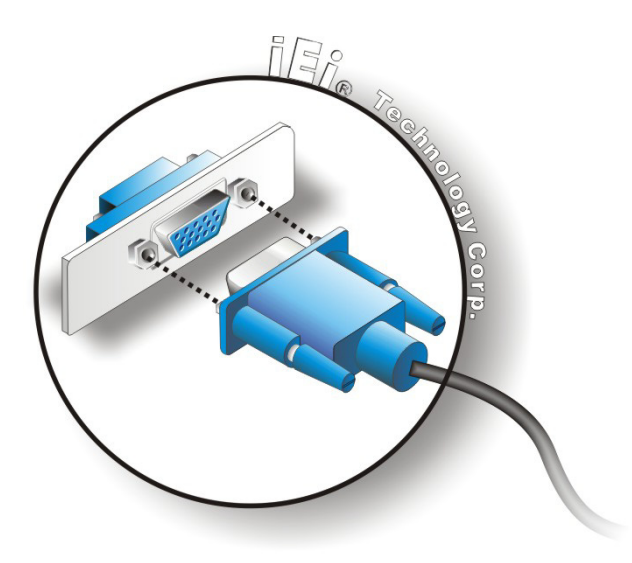

#### Figure 3-31: VGA Connector

Integration Corp.

S tep 4: Secure the connector. Secure the DB-15 VGA connector from the VGA monitor to the external interface by tightening the two retention screws on either side of the connector.

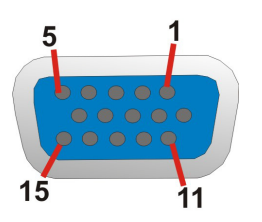

Figure 3-32: VGA Connector

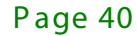

| Pin | Description | Pin   | Description |
|-----|-------------|-------|-------------|
| 1   | RED         | 2     | GREEN       |
| 3   | BLUE        | 4     | NC          |
| 5   | GND         | 6     | GND         |
| 7   | GND         | 8     | GND         |
| 9   | VCC / NC    | 10    | GND         |
| 11  | NC          | 12    | DDC DAT     |
| 13  | HSYNC       | 14    | VSYNC       |
| 15  | DDCCLK      | $\ge$ |             |

**Table 3-13: VGA Connector Pinouts** 

# 3.10 Powering On/Off the System

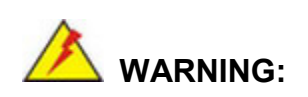

Make sure a power supply with the correct input voltage is being fed into the system. Incorrect voltages applied to the system may cause damage to the internal electronic components and may also cause injury to the user.

- Power on the system: press the power button for 3 seconds
- Power off the system: press the power button for 6 seconds

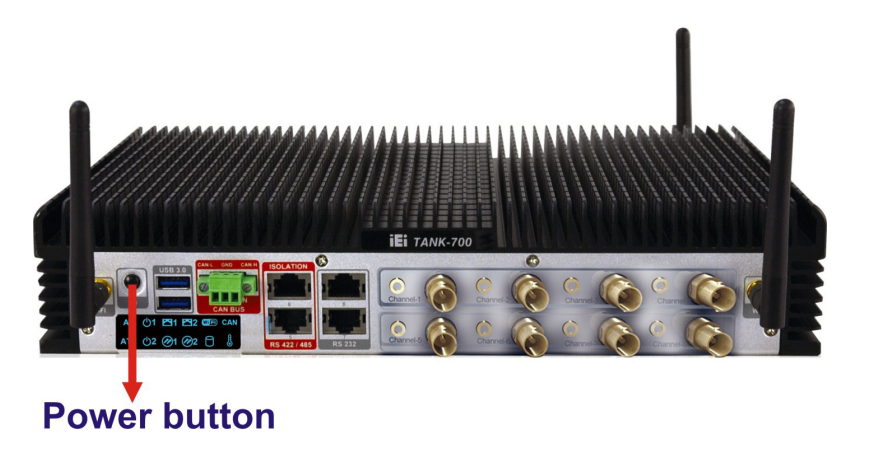

Figure 3-33: Power Button

# 3.11 Redundant Power

Integration Corp.

The TANK-700 is a system that supports redundant power. The redundant power input increases the reliability of the system and prevents data loss and system corruption from sudden power failure. The system can instantly and uninterruptedly switch to the second power input when the main power is unavailable or in low voltage capacity.

There are two power connectors on the rear panel. Power 1 connector is a 4-pin terminal block that supports ACC On signal. Power 2 connector is a DIN connector that can directly connect to a power adapter. The supported power input voltages are:

- Power 2 (DC jack): 10.5 V (+/-0.3 V) ~ 36 V
   Power 2 (DC jack): 10.5 V (+/-0.3 V) ~ 36 V
   Fower 1 (terminal block): 9 V (+/-0.3 V) ~ 36 V
- Power 1 (terminal block): 9 V (+/-0.3 V) ~ 36 V

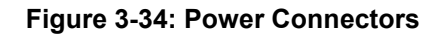

When the system is in ACC On mode, the main power input is from Power 1 connector; when the system is in ACC Off mode, the main power input is from Power 2 connector. The ACC on/off mode is selected by the ACC mode switch on the rear panel (**Figure 3-12**).

The following sections describe how the redundant power works in ACC On mode and ACC Off mode.

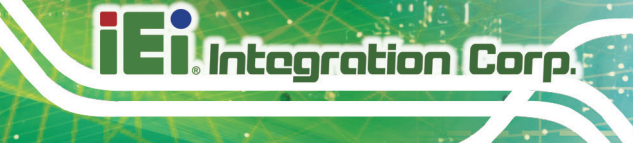

3.11.1 ACC ON

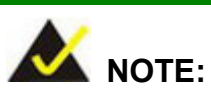

In ACC On mode, the Power 1 connector must connect to the ACC on signal to be able to control system power.

The ACC On mode is designed for vehicle applications. When the TANK-700 is in ACC On mode, the main power input is the Power 1 connector and the backup power is from the Power 2 connector.

#### 3.11.1.1 Boot-up

When both power connectors are connected to a power source with over 9 V, the two power LEDs on the front panel remain off until **the ACC ON signal jumps from low to high**. The user can choose AT power mode or ATX power mode to control the system. The following flow diagrams show the boot-up process and the LED status in AT and ATX power modes.

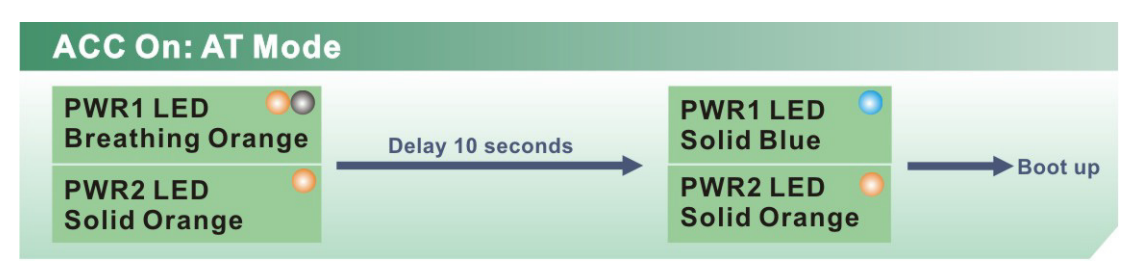

Figure 3-35: ACC On: AT Mode

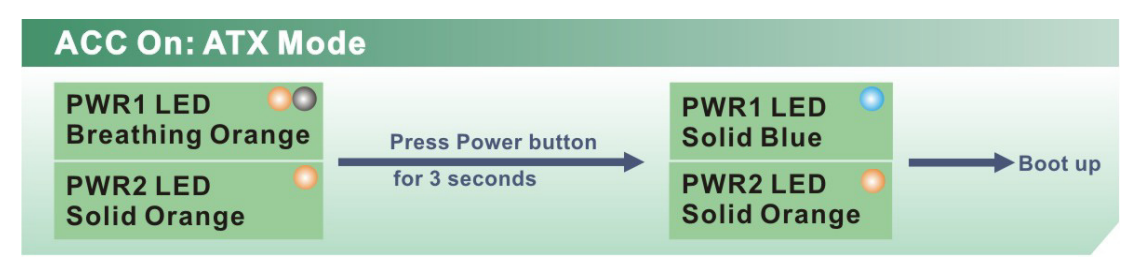

Figure 3-36: ACC On: ATX Mode

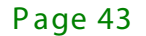

## 3.11.1.2 Switch to Backup Power

During operation, system power will switch from Power 1 to Power 2 automatically when the following situations occur:

- Power 1 < 9V and Power 2 > 10.5V
- Power 1 > 9V, but the ACC ON signal jumps from high to low
- Power 1 is unplugged and Power 2 > 10.5V

The following flow diagram shows how the power is switched between Power 1 and Power 2 and their LED statuses.

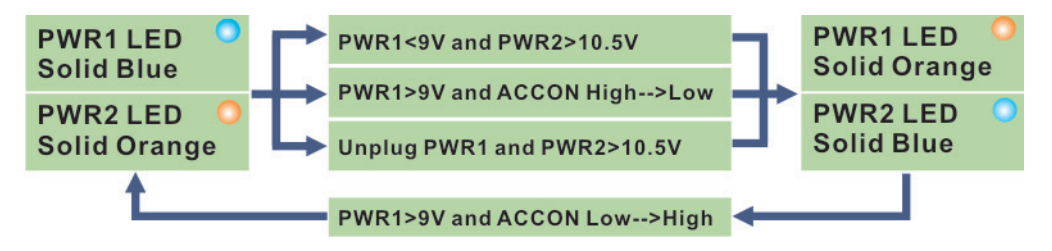

Figure 3-37: ACC On: Switch Between PWR1 and PWR2

#### 3.11.1.3 Shutdown

The system will shutdown in the following situations:

- Power 1 < 9V and Power 2 < 10.5V</li>
- Power 1 > 9V, Power 2 < 10.5V and ACC ON signal jumps from high to low</p>
- Press Power button for 6 seconds

The following flow diagram shows the system shutdown process and the LED statuses.

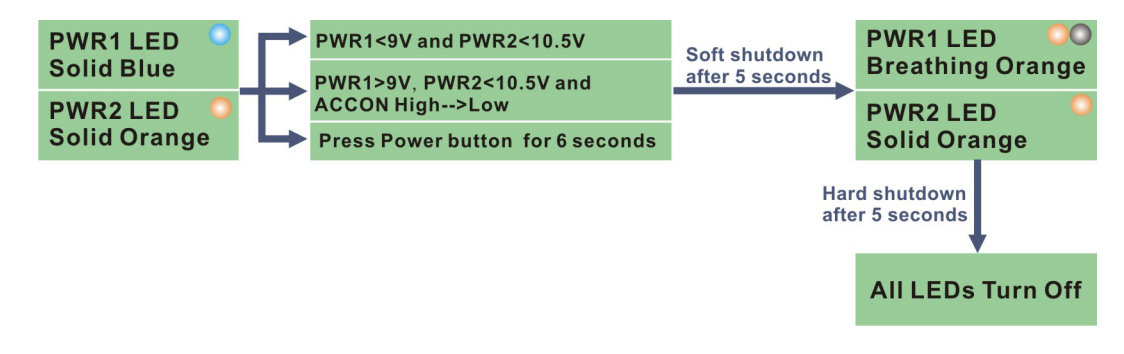

Figure 3-38: ACC On: Shutdown

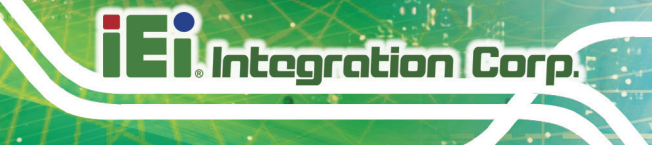

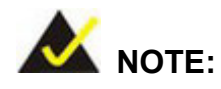

To turn on the system in ATX power mode, press the Power button for three seconds. Press the Power button for six seconds to turn off the system.

## 3.11.2 ACC OFF

When the TANK-700 is in ACC Off mode, the main power input is the Power 2 connector and the backup power is from the Power 1 connector.

#### 3.11.2.1 Boot-up

When both power connectors are connected to a power source with over 9 V, the two power LEDs on the front panel turn on. The user can choose AT power mode or ATX power mode to control the system. The following flow diagrams show the boot-up process and the LED status in AT and ATX power modes.

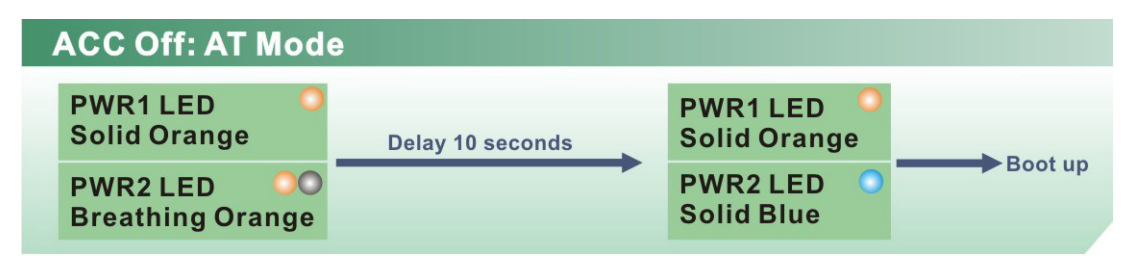

Figure 3-39: ACC Off: AT Mode

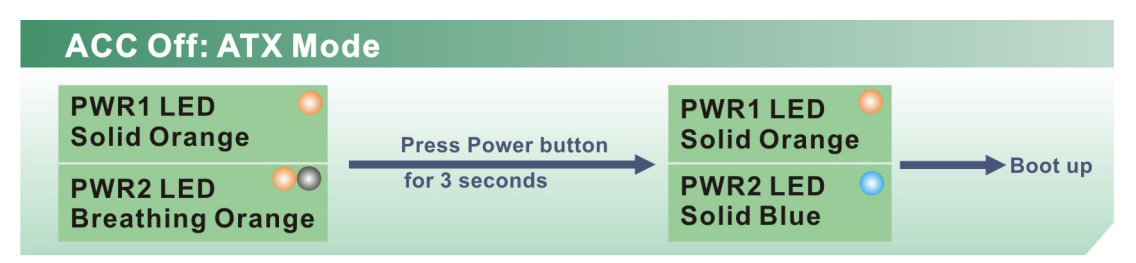

Figure 3-40: ACC Off: ATX Mode

#### 3.11.2.2 Switch to Backup Power

During operation, system power switches from Power 2 to Power 1 automatically when the following situations occur:

- Power 2 < 10.5V and Power 1 > 9V
- Power 2 is unplugged and Power 1 > 9V

The following flow diagram shows how the power is switched between Power 2 and Power 1 and their LED statuses.

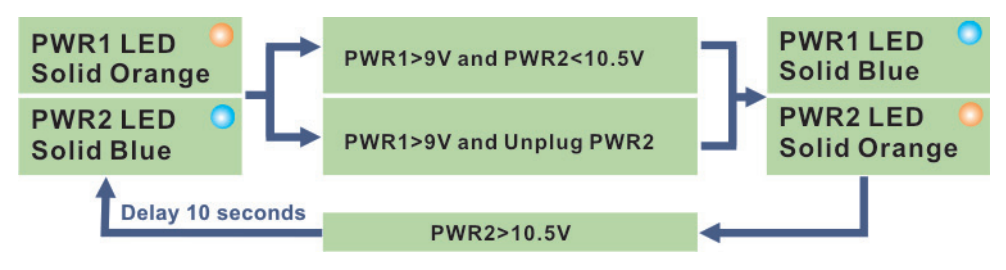

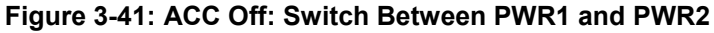

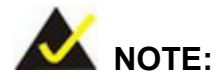

System power can switch between Power 2 and Power 1 automatically when a 12 V power adapter is being connected to Power 2 and the power input of Power 1 is from 9 V to 16 V. If Power 2 is unplugged and the power input of Power 1 is over 16 V, system power will switch to Power 1 automatically. However, the system remains using the power source from Power 1 even if Power 2 is re-plugged.

System power can switch between Power 2 and Power 1 automatically when a 19 V power adapter is being connected to Power 2 and the power input of Power 1 is from 9 V to 26 V. If Power 2 is unplugged and the power input of Power 1 is over 26 V, system power will switch to Power 1 automatically. However, the system remains using the power source from Power 1 even if Power 2 is re-plugged.

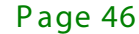

## 3.11.2.3 Shutdown

The system will shutdown in the following situations:

- Power 2 < 10.5V and Power 1 < 9V</p>
- Press Power buttons for 6 seconds

The following flow diagram shows the system shutdown process and the LED statuses.

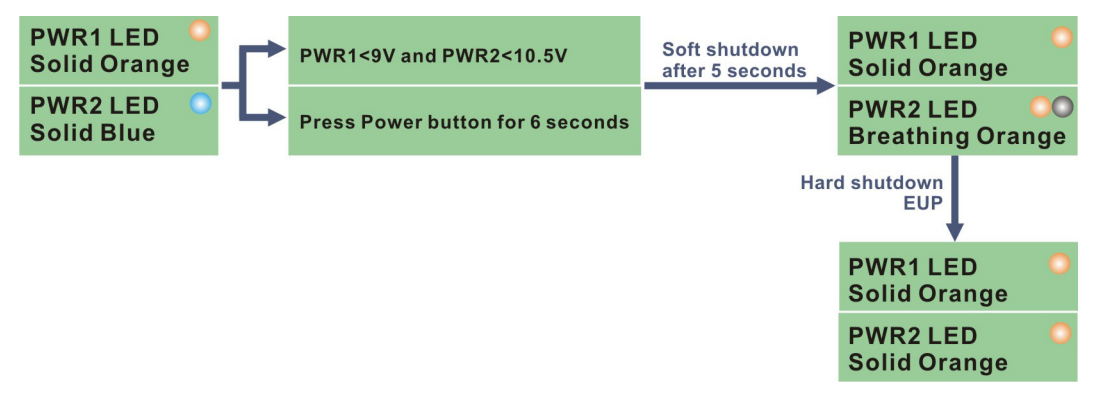

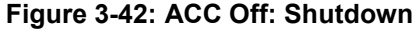

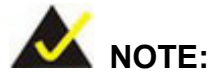

The power LED turns off when the power cable is unplugged from the system.

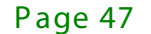

# 3.12 Software Installation

Integration Corp.

All the drivers for the TANK-700 are available on IEI Resource Download Center (<u>https://download.ieiworld.com</u>). Type TANK-700 and press Enter to find all the relevant software, utilities, and documentation.

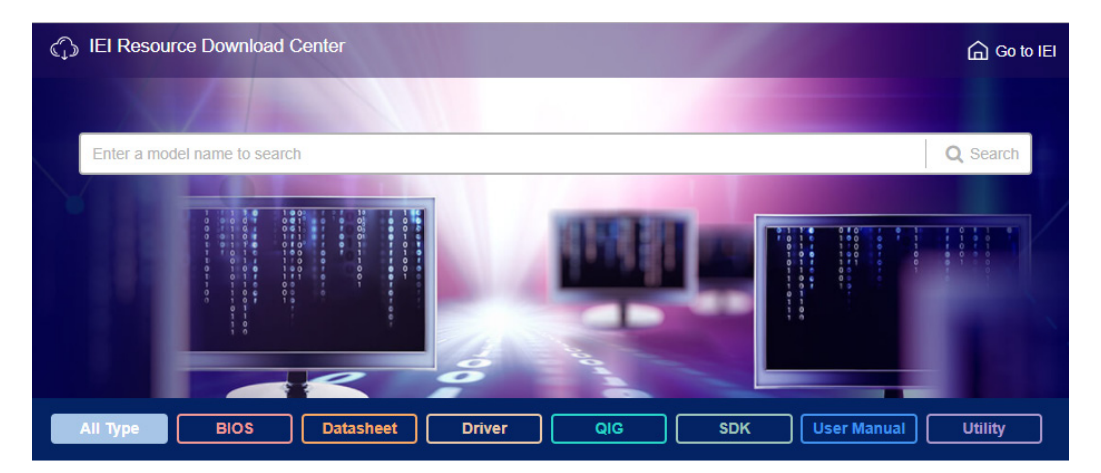

Figure 3-43: IEI Resource Download Center

IEI provides the following drivers for Windows 7, Windows 8 and Windows 10 operating systems.

- Chipset
- VGA
- LAN
- Audio
- ME (Intel® AMT)
- USB 3.0

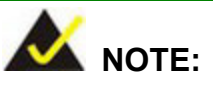

To install software from the downloaded ISO image file in Windows 8, 8.1 or 10, double-click the ISO file to mount it as a virtual drive to view its content. On Windows 7 system, an additional tool (such as Virtual CD-ROM Control Panel from Microsoft) is needed to mount the file.

iEi Integration Corp.

# TANK-700 Embedded System

Chapter 4

BIOS

# 4.1 Introduction

The BIOS is programmed onto the BIOS chip. The BIOS setup program allows changes to certain system settings. This chapter outlines the options that can be changed.

## 4.1.1 Starting Setup

The UEFI BIOS is activated when the computer is turned on. The setup program can be activated in one of two ways.

- 1. Press the DEL or F2 key as soon as the system is turned on or
- Press the DEL or F2 key when the "Press DEL or F2 to enter SETUP" message appears on the screen.

If the message disappears before the **DEL or F2** key is pressed, restart the computer and try again.

#### 4.1.2 Using Setup

Use the arrow keys to highlight items, press **ENTER** to select, use the PageUp and PageDown keys to change entries, press **F1** for help and press **Esc** to quit. Navigation keys are shown in the following table.

| Key         | Function                                   |
|-------------|--------------------------------------------|
| Up arrow    | Move to previous item                      |
| Down arrow  | Move to next item                          |
| Left arrow  | Move to the item on the left hand side     |
| Right arrow | Move to the item on the right hand side    |
| +           | Increase the numeric value or make changes |
| -           | Decrease the numeric value or make changes |
| Page Up key | Increase the numeric value or make changes |
| Page Dn key | Decrease the numeric value or make changes |

| Key     | Function                                                 |
|---------|----------------------------------------------------------|
| Esc key | Main Menu – Quit and not save changes into CMOS          |
|         | Status Page Setup Menu and Option Page Setup Menu        |
|         | Exit current page and return to Main Menu                |
| F1      | General help, only for Status Page Setup Menu and Option |
|         | Page Setup Menu                                          |
| F2      | Previous values                                          |
| F3      | Load optimized defaults                                  |
| F4      | Save changes and Exit BIOS                               |

Integration Corp.

Page 51

#### **Table 4-1: BIOS Navigation Keys**

#### 4.1.3 Getting Help

When **F1** is pressed a small help window describing the appropriate keys to use and the possible selections for the highlighted item appears. To exit the Help Window press **Esc** or the **F1** key again.

#### 4.1.4 Unable to Reboot After Configuration Changes

If the computer cannot boot after changes to the system configuration are made, CMOS defaults. Use the jumper described in Chapter 2.

#### 4.1.5 BIOS Menu Bar

The **menu bar** on top of the BIOS screen has the following main items:

- Main Changes the basic system configuration.
- Advanced Changes the advanced system settings.
- Chipset Changes the chipset settings.
- Boot Changes the system boot configuration.
- Security Sets User and Supervisor Passwords.
- Save & Exit Selects exit options and loads default settings.

The following sections completely describe the configuration options found in the menu items at the top of the BIOS screen and listed above.

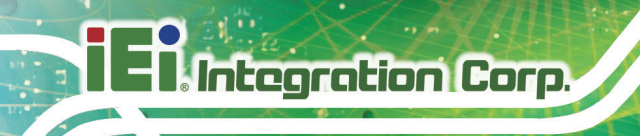

# 4.2 Main

The **Main** BIOS menu (**BIOS Menu 1**) appears when the **BIOS Setup** program is entered. The **Main** menu gives an overview of the basic system information.

| Aptio Setup Utility  | - Copyright (C) 2010 America | n Megatrends, Inc.       |
|----------------------|------------------------------|--------------------------|
| Main Advanced Chipse | et Boot Security Save        | & Exit                   |
| BIOS Information     |                              | Set the Date. Use Tab to |
| BIOS Vendor          | American Megatrends          | switch between Data      |
| Core Version         | 4.6.4.0 0.15                 | elements.                |
| Compliency           | UEFI 2.1                     |                          |
| Project Version      | SC81AR12.ROM                 |                          |
| Build Date and Time  | 08/09/2011 11:53:40          |                          |
|                      |                              |                          |
| iWDD Vendor          | ICP                          | ←→: Select Screen        |
| iWDD Version         | SC81ER11.bin                 | ↑ ↓: Select Item         |
|                      |                              | EnterSelect              |
| System Date          | [Thu 08/11/2011]             | + - Change Opt.          |
| System Time          | [15:10:27]                   | F1 General Help          |
|                      |                              | F2 Previous Values       |
| Access Level         | Administrator                | F3 Optimized Defaults    |
|                      |                              | F4 Save & Exit           |
|                      |                              | ESC Exit                 |
| Version 2.10.1208.   | Copyright (C) 2010 American  | Megatrends, Inc.         |

**BIOS Menu 1: Main** 

#### ➔ System Overview

The **BIOS** Information lists a brief summary of the BIOS. The fields in **BIOS** Information cannot be changed. The items shown in the system overview include:

- BIOS Vendor: Installed BIOS vendor
- Core Version: Current BIOS version
- Project Version: the board version
- Build Date and Time: Date and time the current BIOS version was made

The System Overview field also has two user configurable fields:

 $\rightarrow$  System Date [xx/xx/xx]

Use the **System Date** option to set the system date. Manually enter the day, month and year.

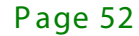

#### ➔ System Time [xx:xx:xx]

Use the **System Time** option to set the system time. Manually enter the hours, minutes and seconds.

# 4.3 Advanced

Use the **Advanced** menu (**BIOS Menu 2**) to configure the CPU and peripheral devices through the following sub-menus:

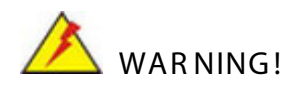

Setting the wrong values in the sections below may cause the system to malfunction. Make sure that the settings made are compatible with the hardware.

| Aptio Setup Utility - Copyright (C) 2010 Americ<br>Main <mark>Advanced</mark> Chipset Boot Security Sav                                                                                                    | an Megatrends, Inc.<br>e & Exit   |
|----------------------------------------------------------------------------------------------------|-----------------------------------|
| <pre>&gt; ACPI Settings<br/>&gt; Trusted Computing<br/>&gt; CPU Configuration<br/>&gt; SATA Configuration<br/>&gt; USB Configuration<br/>&gt; F81216 Second Super IO Configuration<br/>&gt; Super IO Configuration<br/>&gt; H/M Monitor<br/>&gt; Serial Port Console Redirection<br/>&gt; iEi Feature</pre> | <pre>System ACPI Parameters</pre> |
| Version 2.10.1208. Copyright (C) 2010 American                                                                                                    | Megatrends, Inc.                  |

**BIOS Menu 2: Advanced** 

## 4.3.1 ACPI Settings

The **ACPI Settings** menu (**BIOS Menu 3**) configures the Advanced Configuration and Power Interface (ACPI) options.

|      | Aptio Setup Utility | y – Copyrigh | t (C) | 2010 | ) America | n Megatrends, Inc.                                   |
|------|---------------------|--------------|-------|------|-----------|------------------------------------------------------|
|      | Advanced            |              |       |      |           |                                                      |
| ACPI | Settings            |              |       |      |           | Select the highest ACPI<br>sleep state the system    |
| ACPI | Sleep State         | [S1          | (CPU  | Stop | Clock)]   | will enter when the<br>SUSPEND button is<br>pressed. |
|      |                     |              |       |      |           |                                                      |
|      |                     |              |       |      |           | ←→: Select Screen ↑↓: Select Item                    |
|      |                     |              |       |      |           | EnterSelect                                          |
|      |                     |              |       |      |           | + - Change Opt.                                      |
|      |                     |              |       |      |           | F1 General Help                                      |
|      |                     |              |       |      |           | F2 Previous Values                                   |
|      |                     |              |       |      |           | F3 Optimized Defaults                                |
|      |                     |              |       |      |           | F4 Save & Exit<br>ESC Exit                           |
|      | Version 2.10.1208   | . Copyright  | (C)   | 2010 | American  | Megatrends, Inc.                                     |

**BIOS Menu 3: ACPI Configuration** 

→ ACPI Sleep State [S1 (CPU Stop Clock)]

Use the **ACPI Sleep State** option to specify the sleep state the system enters when it is not being used.

# ➔ Suspend Disabled

S1 (CPU Stop DEFAULT The system enters S1(POS) sleep state. The system appears off. The CPU is stopped; RAM is refreshed; the system is running in a low power

mode.

S3 (Suspend to RAM)
 The caches are flushed and the CPU is powered off. Power to the RAM is maintained. The computer returns slower to a working state, but

more power is saved.

# 4.3.2 Trusted Computing

Use the **Trusted Computing** menu (**BIOS Menu 4**) to configure settings related to the Trusted Computing Group (TCG) Trusted Platform Module (TPM).

| Aptio Setup Utility - Co                          | opyright (C) 2010 Americ | can Megatrends, Inc.                                                    |
|---------------------------------------------------|--------------------------|-------------------------------------------------------------------------|
| Advanced                                          |                          |                                                                         |
| TPM Configuration<br>TPM SUPPORT                  |                          | Enables or Disables TPM<br>support. O.S. will not<br>show TPM. Reset of |
| Current TPM Status Information<br>NO TPM Hardware | n                        | platform is required.                                                   |
|                                                   |                          |                                                                         |
|                                                   |                          | $\leftrightarrow$ : Select Screen                                       |
|                                                   |                          | ↑ ↓: Select Item                                                        |
|                                                   |                          | EnterSelect                                                             |
|                                                   |                          | + - Change Opt.                                                         |
|                                                   |                          | Fl General Help                                                         |
|                                                   |                          | F2 Previous Values                                                      |
|                                                   |                          | F3 Optimized Defaults                                                   |
|                                                   |                          | ESC Exit                                                                |
| Version 2.10.1208. Cop                            | oyright (C) 2010 America | n Megatrends, Inc.                                                      |

**BIOS Menu 4: TPM Configuration** 

→ TPM Support [Disable]

Use the **TPM Support** option to configure support for the TPM.

- → **Disable DEFAULT** TPM support is disabled.
- → Enable TPM support is enabled.

# 4.3.3 CPU Configuration

Use the **CPU Configuration** menu (**BIOS Menu 5**) to view detailed CPU specifications and configure the CPU.

| Aptio Setup Utility - Copy<br>Advanced                                                                                                    | right (C) 2010 America                                                                                                    | n Megatrends, Inc.                                                                                                    |
|----------------------------------------------------------------------------------------------------|----------------------------------------------------------------------------------------------------|----------------------------------------------------------------------------------------------------|
| CPU Configuration                                                                                                    |                                                                                                    | Enabled for Windows XP<br>and Linux (OS optimized                                                                                                    |
| Intel(R) Core(TM) i7-2710QE CPU<br>Processor Stepping<br>Microcode Revision<br>Max Processor Speed<br>Min Processor Speed<br>Processor Speed<br>Processor Cores<br>Intel HT Technology<br>EM64<br>Hyper-threading | <pre>@ 2.10GHz<br/>206a7<br/>17<br/>2100 MHz<br/>800 MHz<br/>2100 MHz<br/>4<br/>Supported<br/>Supported<br/>[Enabled]</pre> | for Hyper-Threading<br>Technology) and Disabled<br>for other OS (OS not<br>optimized for<br>Hyper-Threading<br>Technology). When<br>Disabled only one thread<br>per enabled core is<br>enabled. |
| Intel Virtualization Technology                                                                                                    | [Disabled]                                                                                                    | <pre>←→: Select Screen ↑↓: Select Item EnterSelect + - Change Opt. F1 General Help F2 Previous Values F3 Optimized Defaults F4 Save &amp; Exit ESC Exit</pre>                                   |

#### **BIOS Menu 5: CPU Configuration**

The CPU Configuration menu (BIOS Menu 5) lists the following CPU details:

- Processor Type
- Processor Stepping: Lists the CPU processing stepping
- Microcode Revision: Lists the microcode revision
- Max Processor Speed: Lists the maximum CPU processing speed
- Min Processor Speed: Lists the minimum CPU processing speed
- Processor Speed: Lists the CPU processing speed
- Processor Cores: Lists the number of the processor core
- Intel HT Technology: Indicates if the Intel Hyper-Threading Technology is supported by the CPU.
- EMT64: Indicates if the EM64T is supported by the CPU.

➔ Hyper-threading [Enabled]

Use the Hyper-threading function to enable or disable the CPU hyper threading function.

| → | Disabled | Disables the use of hyper threading technology |
|---|----------|------------------------------------------------|
|   | Bioabioa | Disables are use of hyper an sading teenhology |

- Enabled DEFAULT Enables the use of hyper threading technology
- ➔ Intel Virtualization Technology [Disabled]

Use the **Intel Virtualization Technology** option to enable or disable virtualization on the system. When combined with third party software, Intel® Virtualization technology allows several OSs to run on the same system at the same time.

| → | Disabled | DEFAULT | Disables Intel Vir |               | Virtualization |
|---|----------|---------|--------------------|---------------|----------------|
|   |          |         | Technology.        |               |                |
| → | Enabled  |         | Enables Intel      | Virtualizatio | on Technology. |

#### 4.3.4 SATA Configuration

Use the **SATA Configuration** menu (**BIOS Menu 6**) to change and/or set the configuration of the SATA devices installed in the system.

| Aptio Setup Utility<br>Advanced           | - Copyright (C) 2010 Ame | rican Megatrends, Inc.                                                                                                    |
|-------------------------------------------|--------------------------|----------------------------------------------------------------------------------------------------|
| SATA Controller(s)<br>SATA Mode Selection | [Enabled]<br>[IDE]       | Enable or Disable SATA<br>Device.                                                                                                    |
| Serial ATA Port 0<br>Software Preserve    | Empty<br>Unknown         |                                                                                                    |
| Serial ATA Port 1<br>Software Preserve    | Empty<br>Unknown         | <ul> <li>←→: Select Screen</li> <li>↑↓: Select Item</li> <li>EnterSelect</li> <li>+ - Change Opt.</li> <li>F1 General Help</li> <li>F2 Previous Values</li> <li>F3 Optimized Defaults</li> <li>F4 Save &amp; Exit</li> <li>ESC Exit</li> </ul> |
| Version 2.10.1208.                        | Copyright (C) 2010 Ameri | ican Megatrends, Inc.                                                                                                    |

**BIOS Menu 6: SATA Configuration** 

➔ SATA Controller(s) [Enabled]

Use the SATA Controller(s) option to enable or disable the SATA controller.

| → | Enabled  | DEFAULT | Enables the on-board SATA controller.  |
|---|----------|---------|----------------------------------------|
| → | Disabled |         | Disables the on-board SATA controller. |

→ SATA Mode Selection [IDE]

Use the SATA Mode Selection option to configure SATA devices as normal IDE devices.

| → | IDE  | DEFAULT | Configures SATA devices as normal IDE device. |
|---|------|---------|-----------------------------------------------|
| → | AHCI |         | Configures SATA devices as AHCI device.       |
| → | RAID |         | Configures SATA devices as RAID device.       |

## 4.3.5 USB Configuration

Use the **USB Configuration** menu (**BIOS Menu 7**) to read USB configuration information and configure the USB settings.

| Aptio Setup Utility - C<br>Advanced            | opyright (C) 2010 Amer | cican Megatrends, Inc.                                                                                                    |
|------------------------------------------------|------------------------|----------------------------------------------------------------------------------------------------|
| USB Configuration                              |                        | USB Support Parameters                                                                                                    |
| 1 Keyboard, 2 Hubs                             |                        | <pre>←→: Select Screen ↑↓: Select Item</pre>                                                                                   |
| Legacy USB2.0 Support<br>Legacy USB3.0 Support | [Enabled]<br>[Enabled] | EnterSelect<br>+ - Change Opt.<br>F1 General Help<br>F2 Previous Values<br>F3 Optimized Defaults<br>F4 Save & Exit<br>ESC Exit |
| Version 2.10.1208. Cop                         | pyright (C) 2010 Ameri | can Megatrends, Inc.                                                                                                    |

#### **BIOS Menu 7: USB Configuration**

→ USB Devices

The USB Devices field lists the USB devices that are enabled on the system

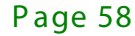

→ USB2.0 Support [Enabled]

Use the **USB2.0 Support** option to enable or disable USB 2.0 support on the system.

| → | Disabled |         | USB 2.0 support disabled |
|---|----------|---------|--------------------------|
| → | Enabled  | DEFAULT | USB 2.0 support enabled  |

#### → Legacy USB 2.0 Support [Enabled]

Use the **Legacy USB2.0 Support** BIOS option to enable USB mouse and USB keyboard support. Normally if this option is not enabled, any attached USB mouse or USB keyboard does not become available until a USB compatible operating system is fully booted with all USB drivers loaded. When this option is enabled, any attached USB mouse or USB keyboard can control the system even when there is no USB driver loaded onto the system.

| → | Enabled  | DEFAULT | Legacy USB support enabled                        |
|---|----------|---------|---------------------------------------------------|
| → | Disabled |         | Legacy USB support disabled                       |
| → | Auto     |         | Legacy USB support disabled if no USB devices are |
|   |          |         | connected                                         |

#### → Legacy USB 3.0 Support [Enabled]

Use the USB3.0 Support option to enable or disable USB 3.0 support on the system.

| → | Enabled  | DEFAULT | USB 3.0 support enabled  |
|---|----------|---------|--------------------------|
| → | Disabled |         | USB 3.0 support disabled |

# 4.3.6 Second Super IO Configuration

Use the **F81216 Second Super IO Configuration** menu (**BIOS Menu 8**) to set or change the configurations for the serial ports.

| Aptio Setup Utility - Copyright (C) 2010 America<br>Advanced                                                     | n Megatrends, Inc.                                                                                                    |
|----------------------------------------------------------------------------------------------------|----------------------------------------------------------------------------------------------------|
| F81216 Second Super IO Configuration                                                                             | Set Parameters of Serial<br>Port 7                                                                                                    |
| <pre>Second Super IO Chip Finteck F81216 &gt; Serial Port 7 Configuration &gt; Serial Port 8 Configuration</pre> | <pre>←→: Select Screen ↑↓: Select Item EnterSelect + - Change Opt. F1 General Help F2 Previous Values F3 Optimized Defaults F4 Save &amp; Exit ESC Exit</pre> |
| Version 2.10.1208. Copyright (C) 2010 American                                                                   | Megatrends, Inc.                                                                                                    |

BIOS Menu 8: F81216 Second Super IO Configuration

# 4.3.6.1 Serial Port n Configuration

Use the Serial Port n Configuration menu (BIOS Menu 9) to configure the serial port n.

| Aptio Setup Utility - Cop<br>Advanced | oyright (C) 2010 America | an Megatrends, Inc.                                                                                                    |
|---------------------------------------|--------------------------|----------------------------------------------------------------------------------------------------|
| Serial Port n Configuration           | [Enabled]                | Enable or Disable Serial<br>Port (COM)                                                                                                    |
| Device Settings                       | IO=2C0h; IRQ=11          |                                                                                                    |
| Change Settings                       | [Auto]                   | <pre>←→: Select Screen ↑↓: Select Item EnterSelect + - Change Opt. F1 General Help F2 Previous Values F3 Optimized Defaults F4 Save &amp; Exit ESC Exit</pre> |
| Version 2.10.1208. Copy               | right (C) 2010 American  | Megatrends, Inc.                                                                                                    |

**BIOS Menu 9: Serial Port n Configuration Menu** 

# 4.3.6.1.1 Serial Port 7 Configuration

→ Serial Port [Enabled]

Use the Serial Port option to enable or disable the serial port.

| → | Disabled |         | Disable the serial port |
|---|----------|---------|-------------------------|
| → | Enabled  | DEFAULT | Enable the serial port  |

#### → Change Settings [Auto]

Use the **Change Settings** option to change the serial port IO port address and interrupt address.

| <b>→</b> | Auto                                               | DEFAULT | The serial port IO port address and interrupt address are automatically detected.                 |
|----------|----------------------------------------------------|---------|---------------------------------------------------------------------------------------------------|
| <b>→</b> | IO=3F8h;<br>IRQ=3                                  |         | Serial Port I/O port address is 3F8h and the interrupt address is IRQ3                            |
| <b>→</b> | IO=3F8h;<br>IRQ=3, 4, 5,<br>6, 7, 9, 10,<br>11, 12 |         | Serial Port I/O port address is 3F8h and the interrupt address is IRQ3, 4, 5, 6, 7, 9, 10, 11, 12 |
| →        | IO=2F8h;<br>IRQ=3, 4, 5,<br>6, 7, 9, 10,<br>11, 12 |         | Serial Port I/O port address is 2F8h and the interrupt address is IRQ3, 4, 5, 6, 7, 9, 10, 11, 12 |
| <b>→</b> | IO=3E8h;<br>IRQ=3, 4, 5,<br>6, 7, 9, 10,<br>11, 12 |         | Serial Port I/O port address is 3E8h and the interrupt address is IRQ3, 4, 5, 6, 7, 9, 10, 11, 12 |
| <b>→</b> | IO=2E8h;<br>IRQ=3, 4, 5,<br>6, 7, 9, 10,<br>11, 12 |         | Serial Port I/O port address is 2E8h and the interrupt address is IRQ3, 4, 5, 6, 7, 9, 10, 11, 12 |

Page 61
# 4.3.6.1.2 Serial Port 8 Configuration

→ Serial Port [Enabled]

Use the Serial Port option to enable or disable the serial port.

| → | Disabled |         | Disable the serial port |
|---|----------|---------|-------------------------|
| → | Enabled  | DEFAULT | Enable the serial port  |

## → Change Settings [Auto]

Use the **Change Settings** option to change the serial port IO port address and interrupt address.

| <b>→</b> | Auto                                               | DEFAULT | The serial port IO port address and interrupt address are automatically detected.                 |
|----------|----------------------------------------------------|---------|---------------------------------------------------------------------------------------------------|
| <b>→</b> | IO=2F8h;<br>IRQ=3                                  |         | Serial Port I/O port address is 2F8h and the interrupt address is IRQ3                            |
| <b>→</b> | IO=3F8h;<br>IRQ=3, 4, 5,<br>6, 7, 9, 10,<br>11, 12 |         | Serial Port I/O port address is 3F8h and the interrupt address is IRQ3, 4, 5, 6, 7, 9, 10, 11, 12 |
| <b>→</b> | IO=2F8h;<br>IRQ=3, 4, 5,<br>6, 7, 9, 10,<br>11, 12 |         | Serial Port I/O port address is 2F8h and the interrupt address is IRQ3, 4, 5, 6, 7, 9, 10, 11, 12 |
| <b>→</b> | IO=3E8h;<br>IRQ=3, 4, 5,<br>6, 7, 9, 10,<br>11, 12 |         | Serial Port I/O port address is 3E8h and the interrupt address is IRQ3, 4, 5, 6, 7, 9, 10, 11, 12 |
| <b>→</b> | IO=2E8h;<br>IRQ=3, 4, 5,<br>6, 7, 9, 10,<br>11, 12 |         | Serial Port I/O port address is 2E8h and the interrupt address is IRQ3, 4, 5, 6, 7, 9, 10, 11, 12 |

Page 62

# 4.3.7 Super IO Configuration

Use the **Super IO Configuration** menu (**BIOS Menu 10**) to set or change the configurations for the serial ports.

| Aptio Setup Utility - Copyright (C) 2010 America<br>Advanced                                                                                                    | n Megatrends, Inc.                        |
|----------------------------------------------------------------------------------------------------|-------------------------------------------|
| Super IO Configuration                                                                                                    | Set Parameters of Serial<br>Port 1 (COMA) |
| Super IO Chip Finteck F81866                                                                                                    |                                           |
| <pre>&gt; Serial Port 1 Configuration<br/>&gt; Serial Port 2 Configuration<br/>&gt; Serial Port 3 Configuration<br/>&gt; Serial Port 4 Configuration<br/>&gt; Serial Port 5 Configuration<br/>&gt; Serial Port 6 Configuration</pre> | <pre></pre>                               |
| Version 2.10.1208. Copyright (C) 2010 American                                                                                                    | Megatrends, Inc.                          |

**BIOS Menu 10: Super IO Configuration** 

# 4.3.7.1 Serial Port n Configuration

Use the Serial Port n Configuration menu (BIOS Menu 11) to configure the serial port n.

| Aptio Setup Utility - Co<br>Advanced | pyright (C) 2010 Ame  | rican Megatrends, Inc.                   |
|--------------------------------------|-----------------------|------------------------------------------|
| Serial Port n Configuration          |                       | Enable or Disable Serial<br>Port (COM)   |
| Serial Port                          | [Enabled]             |                                          |
| Device Settings                      | IO=3F8h; IRQ=4        |                                          |
|                                      |                       |                                          |
| Change Settings                      | [Auto]                | $\leftarrow \rightarrow$ : Select Screen |
|                                      |                       | $\uparrow \downarrow$ : Select Item      |
|                                      |                       | EnterSelect                              |
|                                      |                       | + - Change Opt.                          |
|                                      |                       | F1 General Help                          |
|                                      |                       | F2 Previous Values                       |
|                                      |                       | F3 Optimized Defaults                    |
|                                      |                       | F4 Save & Exit                           |
|                                      |                       | ESC Exit                                 |
| Version 2.10.1208. Cop               | yright (C) 2010 Ameri | can Megatrends, Inc.                     |

**BIOS Menu 11: Serial Port n Configuration Menu** 

Integration Corp.

# 4.3.7.1.1 Serial Port 1 Configuration

→ Serial Port [Enabled]

Use the Serial Port option to enable or disable the serial port.

| → | Disabled |         | Disable the serial port |
|---|----------|---------|-------------------------|
| → | Enabled  | DEFAULT | Enable the serial port  |

#### → Change Settings [Auto]

Use the **Change Settings** option to change the serial port IO port address and interrupt address.

| <b>→</b> | Auto                 | DEFAULT | The serial port IO port address and interrupt address are automatically detected. |
|----------|----------------------|---------|-----------------------------------------------------------------------------------|
| <b>→</b> | IO=3F8h;<br>IRQ=4    |         | Serial Port I/O port address is 3F8h and the interrupt address is IRQ4            |
| <b>→</b> | IO=3F8h;<br>IRQ=3, 4 |         | Serial Port I/O port address is 3F8h and the interrupt address is IRQ3, 4         |
| <b>→</b> | IO=2F8h;<br>IRQ=3, 4 |         | Serial Port I/O port address is 2F8h and the interrupt address is IRQ3, 4         |
| <b>→</b> | IO=2C0h;<br>IRQ=3, 4 |         | Serial Port I/O port address is 2C0h and the interrupt address is IRQ3, 4         |
| <b>→</b> | IO=2C8h;<br>IRQ=3, 4 |         | Serial Port I/O port address is 2C8h and the interrupt address is IRQ3, 4         |

## 4.3.7.1.2 Serial Port 2 Configuration

## ➔ Serial Port [Enabled]

Use the Serial Port option to enable or disable the serial port.

Disabled
 Disable the s

Disable the serial port

Page 64

Enabled DEFAULT Enable the serial port

→ Change Settings [Auto]

Use the **Change Settings** option to change the serial port IO port address and interrupt address.

| <b>→</b> | Auto                 | DEFAULT | The serial port IO port address and interrupt address are automatically detected. |
|----------|----------------------|---------|-----------------------------------------------------------------------------------|
| <b>→</b> | IO=2F8h;<br>IRQ=3    |         | Serial Port I/O port address is 2F8h and the interrupt address is IRQ3            |
| <b>→</b> | IO=3F8h;<br>IRQ=3, 4 |         | Serial Port I/O port address is 3F8h and the interrupt address is IRQ3, 4         |
| <b>→</b> | IO=2F8h;<br>IRQ=3, 4 |         | Serial Port I/O port address is 2F8h and the interrupt address is IRQ3, 4         |
| <b>→</b> | IO=2C0h;<br>IRQ=3, 4 |         | Serial Port I/O port address is 2C0h and the interrupt address is IRQ3, 4         |
| →        | IO=2C8h;<br>IRQ=3, 4 |         | Serial Port I/O port address is 2C8h and the interrupt address is IRQ3, 4         |

## 4.3.7.1.3 Serial Port 3 Configuration

→ Serial Port [Enabled]

Use the Serial Port option to enable or disable the serial port.

| → | Disabled |         | Disable the serial port |
|---|----------|---------|-------------------------|
| → | Enabled  | DEFAULT | Enable the serial port  |

#### → Change Settings [Auto]

Use the **Change Settings** option to change the serial port IO port address and interrupt address.

Integration Corp.

# I Integration Corp.

# TANK-700 Embedded System

| <b>→</b> | Auto                   | DEFAULT | The serial port IO port address and interrupt address are automatically detected. |
|----------|------------------------|---------|-----------------------------------------------------------------------------------|
| <b>→</b> | IO=3E8h;<br>IRQ=10     |         | Serial Port I/O port address is 3E8h and the interrupt address is IRQ10           |
| <b>→</b> | IO=3E8h;<br>IRQ=10, 11 |         | Serial Port I/O port address is 3E8h and the interrupt address is IRQ10, 11       |
| <b>→</b> | IO=2E8h;<br>IRQ=10, 11 |         | Serial Port I/O port address is 2E8h and the interrupt address is IRQ10, 11       |
| <b>→</b> | IO=2D0h;<br>IRQ=10, 11 |         | Serial Port I/O port address is 2D0h and the interrupt address is IRQ10, 11       |
| →        | IO=2D8h;<br>IRQ=10, 11 |         | Serial Port I/O port address is 2D8h and the interrupt address is IRQ10, 11       |

# 4.3.7.1.4 Serial Port 4 Configuration

#### → Serial Port [Enabled]

Use the Serial Port option to enable or disable the serial port.

| → | Disabled |         | Disable the serial port |
|---|----------|---------|-------------------------|
| → | Enabled  | DEFAULT | Enable the serial port  |

# → Change Settings [Auto]

Use the **Change Settings** option to change the serial port IO port address and interrupt address.

| → | Auto               | DEFAULT | The serial port IO port address and interrupt address                   |
|---|--------------------|---------|-------------------------------------------------------------------------|
|   |                    |         | are automatically detected.                                             |
| → | IO=2E8h;<br>IRQ=10 |         | Serial Port I/O port address is 2E8h and the interrupt address is IRO10 |
| → | IO=3E8h;           |         | Serial Port I/O port address is 3E8h and the interrupt                  |
|   | IRQ=10, 11         |         | address is IRQ10, 11                                                    |

Page 66

| → | IO=2E8h;               | Serial Port I/O port address is 2E8h and the interrupt                      |
|---|------------------------|-----------------------------------------------------------------------------|
|   | IRQ=10, 11             | address is IRQ10, 11                                                        |
| → | IO=2D0h;<br>IRQ=10, 11 | Serial Port I/O port address is 2D0h and the interrupt address is IRQ10, 11 |
| → | IO=2D8h;               | Serial Port I/O port address is 2D8h and the interrupt                      |
|   | IRQ=10, 11             | address is IRQ10, 11                                                        |

## 4.3.7.1.5 Serial Port 5 Configuration

→ Serial Port [Enabled]

Use the Serial Port option to enable or disable the serial port.

| → | Disabled |         | Disable the serial port |
|---|----------|---------|-------------------------|
| → | Enabled  | DEFAULT | Enable the serial port  |

## → Change Settings [Auto]

Use the **Change Settings** option to change the serial port IO port address and interrupt address.

| →        | Auto                   | DEFAULT | The serial port IO port address and interrupt address are automatically detected. |
|----------|------------------------|---------|-----------------------------------------------------------------------------------|
| <b>→</b> | IO=2C0h;<br>IRQ=10     |         | Serial Port I/O port address is 2C0h and the interrupt address is IRQ10           |
| <b>→</b> | IO=2C0h;<br>IRQ=10, 11 |         | Serial Port I/O port address is 2C0h and the interrupt address is IRQ10, 11       |
| →        | IO=2C8h;<br>IRQ=10, 11 |         | Serial Port I/O port address is 2C8h and the interrupt address is IRQ10, 11       |
| <b>→</b> | IO=2D0h;<br>IRQ=10, 11 |         | Serial Port I/O port address is 2D0h and the interrupt address is IRQ10, 11       |
| →        | IO=2D8h;<br>IRQ=10, 11 |         | Serial Port I/O port address is 2D8h and the interrupt address is IRQ10, 11       |

Integration Corp.

→ IO=2E0h; IRQ=10, 11

Serial Port I/O port address is 2E0h and the interrupt address is IRQ10, 11

# 4.3.7.1.6 Serial Port 6 Configuration

→ Serial Port [Enabled]

Use the Serial Port option to enable or disable the serial port.

| → | Disabled |         | Disable the serial port |
|---|----------|---------|-------------------------|
| → | Enabled  | DEFAULT | Enable the serial port  |

#### → Change Settings [Auto]

Use the **Change Settings** option to change the serial port IO port address and interrupt address.

| →        | Auto                   | DEFAULT | The serial port IO port address and interrupt address                       |
|----------|------------------------|---------|-----------------------------------------------------------------------------|
|          |                        |         | are automatically detected.                                                 |
| <b>→</b> | IO=2E0h;<br>IRQ=10     |         | Serial Port I/O port address is 2E0h and the interrupt address is IRQ10     |
| <b>→</b> | IO=2C0h;<br>IRQ=10, 11 |         | Serial Port I/O port address is 2C0h and the interrupt address is IRQ10, 11 |
| →        | IO=2C8h;<br>IRQ=10, 11 |         | Serial Port I/O port address is 2C8h and the interrupt address is IRQ10, 11 |
| <b>→</b> | IO=2D0h;<br>IRQ=10, 11 |         | Serial Port I/O port address is 2D0h and the interrupt address is IRQ10, 11 |
| <b>→</b> | IO=2D8h;<br>IRQ=10, 11 |         | Serial Port I/O port address is 2D8h and the interrupt address is IRQ10, 11 |
| →        | IO=2E0h;<br>IRQ=10, 11 |         | Serial Port I/O port address is 2E0h and the interrupt address is IRQ10, 11 |

## 4.3.8 H/W Monitor

The **H/W Monitor** menu (**BIOS Menu 12**) shows the operating temperature, fan speeds and system voltages.

Integration Corp.

Page 69

| Aptio Setup Utility                                 | - Copyright (C) 2010 America                                   | n Megatrends, Inc.                                                                           |
|-----------------------------------------------------|----------------------------------------------------------------|----------------------------------------------------------------------------------------------|
| Advanced                                            |                                                                |                                                                                              |
| PC Health Status                                    | ·+72 C                                                         |                                                                                              |
| CPU(Tc) Temperature<br>System Temperature2<br>VCC3V | :+45 C<br>:+40 C<br>:+3.312 V                                  |                                                                                              |
| +Vcc_core<br>+V5S<br>+12VS<br>+1.5V<br>VSB3V        | :+0.984 V<br>:+4.880 V<br>:+12.056 V<br>:+1.624 V<br>:+3.360 V | <pre></pre>                                                                                  |
| VBAT<br>5VSB                                        | :+3.296 V<br>:+5.160 V                                         | F1 General Help<br>F2 Previous Values<br>F3 Optimized Defaults<br>F4 Save & Exit<br>ESC Exit |
| Version 2.10.1208.                                  | Copyright (C) 2010 American                                    | Megatrends, Inc.                                                                             |

**BIOS Menu 12: H/W Monitor** 

➔ PC Health Status

The following system parameters and values are shown. The system parameters that are monitored are:

- System Temperatures:
  - O CPU Temperature
  - O System Temperature
- Voltages:
  - O VCC3V
  - Vcc\_core
  - +V5S
  - O +V12S
  - O +1.5V
  - O VSB3V
  - O VBAT
  - O 5VSB

# 4.3.9 Serial Port Console Redirection

The **Serial Port Console Redirection** menu (**BIOS Menu 13**) allows the console redirection options to be configured. Console redirection allows users to maintain a system remotely by re-directing keyboard input and text output through the serial port.

| Aptio Setup Utility - Copy<br>Advanced                        | right (C) 2010 America | n Megatrends, Inc.                                                                  |
|---------------------------------------------------------------|------------------------|-------------------------------------------------------------------------------------|
| COM1<br>Console Redirection<br>> Console Redirection Settings | [Disabled]             | Console Redirection<br>Enable or Disable                                            |
| COM2<br>Console Redirection<br>> Console Redirection Settings | [Disabled]             |                                                                                     |
| COM3<br>Console Redirection<br>> Console Redirection Settings | [Disabled]             |                                                                                     |
| COM4<br>Console Redirection<br>> Console Redirection Settings | [Disabled]             |                                                                                     |
| COM5<br>Console Redirection<br>> Console Redirection Settings | [Disabled]             | ←→: Select Screen                                                                   |
| COM6<br>Console Redirection<br>> Console Redirection Settings | [Disabled]             | <pre>↑↓: Select Item<br/>EnterSelect<br/>+/-: Change Opt.<br/>F1 General Help</pre> |
| COM7<br>Console Redirection<br>> Console Redirection Settings | [Disabled]             | F2 Previous Values<br>F3 Optimized Defaults<br>F4 Save & Exit<br>ESC Exit           |
| COM8<br>Console Redirection<br>> Console Redirection Settings | [Disabled]             |                                                                                     |
| iAMT SOL                                                      |                        |                                                                                     |
| Version 2.10.1208. Copyr:                                     | ight (C) 2010 American | Megatrends, Inc.                                                                    |

# BIOS Menu 13: Serial Port Console Redirection

→ Console Redirection [Disabled]

Use **Console Redirection** option to enable or disable the console redirection function.

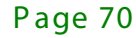

| → | Disabled | DEFAULT | Disabled the console redirection function |
|---|----------|---------|-------------------------------------------|
| → | Enabled  |         | Enabled the console redirection function  |

## → Terminal Type [VT100+]

Use the **Terminal Type** option to specify the remote terminal type.

| → | VT100   |         | The target terminal type is VT100   |
|---|---------|---------|-------------------------------------|
| → | VT100+  | DEFAULT | The target terminal type is VT100+  |
| → | VT-UTF8 |         | The target terminal type is VT-UTF8 |
| → | ANSI    |         | The target terminal type is ANSI    |

## → Bits per second [115200]

Use the **Bits per second** option to specify the serial port transmission speed. The speed must match the other side. Long or noisy lines may require lower speeds.

| → | 9600   |         | Sets the serial port transmission speed at 9600.   |
|---|--------|---------|----------------------------------------------------|
| → | 19200  |         | Sets the serial port transmission speed at 19200.  |
| → | 38400  |         | Sets the serial port transmission speed at 38400.  |
| → | 57600  |         | Sets the serial port transmission speed at 57600.  |
| → | 115200 | DEFAULT | Sets the serial port transmission speed at 115200. |

Integration Corp.

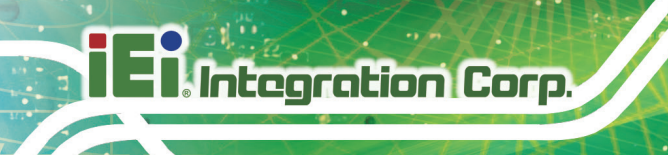

# 4.3.10 iEi Feature

Use the iEi Feature menu (BIOS Menu 14) to configure the iEi features.

| Aptio Setup Utility -<br>Advanced | Copyright (C) 2010 America  | an Megatrends, Inc.                                                                                                    |
|-----------------------------------|-----------------------------|----------------------------------------------------------------------------------------------------|
| iEi Feature                       |                             | Auto Recovery Function<br>Reboot and recover                                                                                                |
| Auto Recovery Function            | [Disabled]                  | system automatically<br>within 10 min, when OS<br>crashes. Please install<br>Auto Recovery API<br>service before enabling<br>this function. |
|                                   |                             |                                                                                                    |
|                                   |                             | <pre><b>←</b> Select Screen<br/>↑↓: Select Item</pre>                                                                                       |
|                                   |                             | EnterSelect                                                                                                    |
|                                   |                             | + - Change Opt.                                                                                                    |
|                                   |                             | F1 General Help                                                                                                    |
|                                   |                             | F2 Previous Values                                                                                                    |
|                                   |                             | F3 Optimized Defaults                                                                                                    |
|                                   |                             | ESC Exit                                                                                                    |
| Version 2.10.1208. (              | Copyright (C) 2010 American | Megatrends, Inc.                                                                                                    |

**BIOS Menu 14: iEi Feature** 

→ Auto Recovery Function [Disabled]

Use Auto Recovery Function option to enable or disable the auto recovery function.

Disabled DEFAULT Disabled the auto recovery function
 Enabled Enabled the auto recovery function

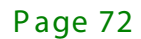

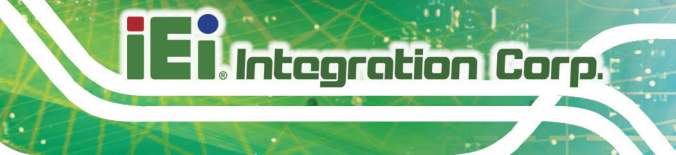

# 4.4 Chipset

Use the **Chipset** menu (**BIOS Menu 15**) to access the Northbridge and Southbridge configuration menus.

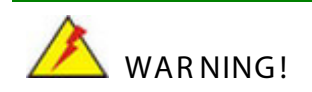

Setting the wrong values for the Chipset BIOS selections in the Chipset BIOS menu may cause the system to malfunction.

| Aptio Setup Utility -<br>Main Advanced <mark>Chipset</mark>                                                | Copyright (<br>Boot | C) 2010 Am<br>Security | ericar<br>Save | n Megatrends, Inc.<br>& Exit                                                                                                    |
|----------------------------------------------------------------------------------------------------|---------------------|------------------------|----------------|----------------------------------------------------------------------------------------------------|
| <ul> <li>NorthBridge Configuration</li> <li>SouthBridge Configuration</li> <li>ME Configuration</li> </ul> |                     |                        |                | NorthBridge Parameters                                                                                                    |
|                                                                                                    |                     |                        |                | <pre>←→: Select Screen ↑↓: Select Item EnterSelect + - Change Opt. F1 General Help F2 Previous Values F3 Optimized Defaults F4 Save &amp; Exit ESC Exit</pre> |
| Version 2.10.1208. (                                                                                       | opyright (C)        | 2010 Amer              | rican 🗄        | Megatrends, Inc.                                                                                                    |

**BIOS Menu 15: Chipset** 

# 4.4.1 NorthBridge Configuration

Use the **NorthBridge Configuration** menu (**BIOS Menu 16**) to configure the Northbridge chipset.

| Aptio Setup Utility -<br>Chipset | Copyright (C) 2010 Americ  | an Megatrends, Inc.                 |
|----------------------------------|----------------------------|-------------------------------------|
| NorthBridge Configuration        |                            | Config Graphics<br>Settings.        |
| Memory Information               |                            |                                     |
| Memory Frequency                 | 1333 Mhz                   |                                     |
| Total Memory                     | 2048 MB (DDR3)             |                                     |
| Memory Slot                      | Not Present                | $\leftrightarrow$ : Select Screen   |
| Onboard Memory                   | 2048 MB (DDR3)             | $\uparrow \downarrow$ : Select Item |
|                                  |                            | EnterSelect                         |
| > Graphics Configuration         |                            | + - Change Opt.                     |
|                                  |                            | F1 General Help                     |
|                                  |                            | F2 Previous Values                  |
|                                  |                            | F3 Optimized Defaults               |
|                                  |                            | F4 Save & Exit                      |
|                                  |                            | ESC Exit                            |
| Version 2.10.1208. C             | opyright (C) 2010 America: | n Megatrends, Inc.                  |

**BIOS Menu 16: Northbridge Chipset Configuration** 

# 4.4.1.1 Graphics Configuration

Use the **Graphics Configuration** menu (**BIOS Menu 17**) to configure the graphics options.

| Aptio Setup Utility -<br>Chipse | - Copyright (<br>et | C) 2010 | America  | n Megatrends, Inc.                       |
|---------------------------------|---------------------|---------|----------|------------------------------------------|
| Graphics Configuration          |                     |         |          | Select DVMT 5.0<br>Pre-Allocated (Fixed) |
| DVMT Pre-Allocated              | [64M]               |         |          | Graphics Memory size                     |
| DVMT Total Gfx Mem              | [MAX]               |         |          | used by the Internal                     |
|                                 |                     |         |          | Graphics Device.                         |
| Boot Display Device             | [CRT]               |         |          |                                          |
|                                 |                     |         |          | ←→: Select Screen                        |
|                                 |                     |         |          | $\uparrow \downarrow$ : Select Item      |
|                                 |                     |         |          | EnterSelect                              |
|                                 |                     |         |          | + - Change Opt.                          |
|                                 |                     |         |          | F1 General Help                          |
|                                 |                     |         |          | F2 Previous Values                       |
|                                 |                     |         |          | F3 Optimized Defaults                    |
|                                 |                     |         |          | F4 Save & Exit                           |
|                                 |                     |         |          | ESC Exit                                 |
| Version 2.10.1208.              | Copyright (C)       | 2010 A  | American | Megatrends, Inc.                         |

**BIOS Menu 17: Graphics Configuration** 

Page 74

# → DVMT Pre-Allocated [64 M]

Use the **DVMT Pre-Allocated** option to specify the amount of system memory that can be used by the Internal Graphics Device.

| →        | ОМ    |         | 0 MB of n        | ner | nory used | by int  | erna  | al graphic | s device  |
|----------|-------|---------|------------------|-----|-----------|---------|-------|------------|-----------|
| →        | 32 M  |         | 32 MB of         | me  | emory use | d by in | ntern | al graphi  | cs device |
| →        | 64 M  | DEFAULT | 64 MB of         | me  | emory use | d by in | ntern | al graphi  | cs device |
| →        | 96 M  |         | 96 MB of         | me  | emory use | d by in | ntern | al graphi  | cs device |
| <b>→</b> | 128 M |         | 128 MB<br>device | of  | memory    | used    | by    | internal   | graphics  |
| <b>→</b> | 160 M |         | 160 MB<br>device | of  | memory    | used    | by    | internal   | graphics  |
| <b>→</b> | 192 M |         | 192 MB<br>device | of  | memory    | used    | by    | internal   | graphics  |
| <b>→</b> | 224 M |         | 224 MB<br>device | of  | memory    | used    | by    | internal   | graphics  |
| →        | 256 M |         | 256 MB<br>device | of  | memory    | used    | by    | internal   | graphics  |
| →        | 288 M |         | 288 MB<br>device | of  | memory    | used    | by    | internal   | graphics  |
| →        | 320 M |         | 320 MB<br>device | of  | memory    | used    | by    | internal   | graphics  |
| →        | 352 M |         | 352 MB<br>device | of  | memory    | used    | by    | internal   | graphics  |
| →        | 384 M |         | 384 MB<br>device | of  | memory    | used    | by    | internal   | graphics  |
| →        | 416 M |         | 416 MB<br>device | of  | memory    | used    | by    | internal   | graphics  |
| →        | 448 M |         | 448 MB<br>device | of  | memory    | used    | by    | internal   | graphics  |

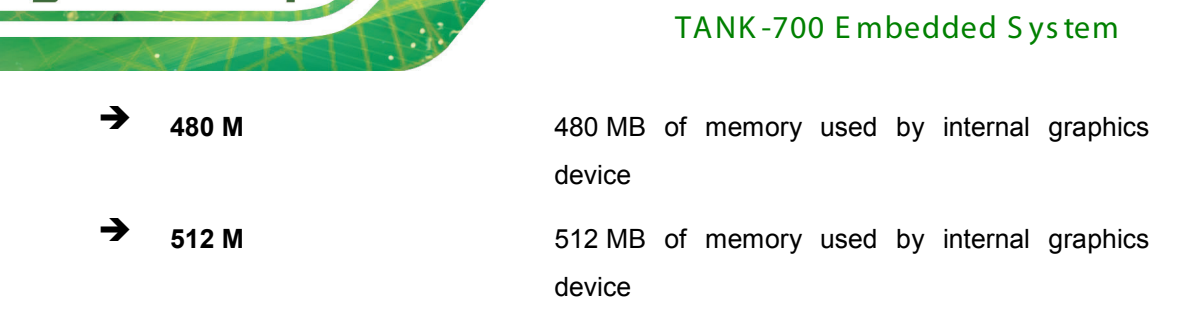

→ DVMT Total Gfx Mem [MAX]

Integration Corp.

Use the **DVMT Total Gfx Mem** option to select the amount of DVMT5.0 total memory used by the Internal Graphics Device.

| <b>→</b> | 128M |         | 128 MB of memory used by internal graphics device         |
|----------|------|---------|-----------------------------------------------------------|
| <b>→</b> | 256M |         | 256MB of memory used by internal graphics device          |
| <b>→</b> | МАХ  | DEFAULT | Maximum amount of memory used by internal graphics device |

#### → Boot Display Device [CRT]

Use the **Boot Display Device** option to configure the boot display device function.

| → | CRT  | DEFAULT | Enables CRT as the boot display device.  |
|---|------|---------|------------------------------------------|
| → | HDMI |         | Enables HDMI as the boot display device. |

# 4.4.2 SouthBridge Configuration

Use the **SouthBridge Configuration** menu (**BIOS Menu 18**) to configure the Southbridge chipset.

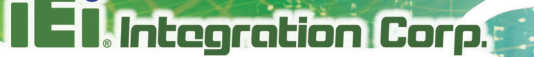

| Aptio Setup Utility - Cop<br>Chipset                                                                                                 | yright (C) 2010 America                                                      | n Megatrends, Inc.                                                                                                    |
|----------------------------------------------------------------------------------------------------|------------------------------------------------------------------------------|----------------------------------------------------------------------------------------------------|
| SouthBridge Configuration<br>Auto Power Button Status                                                                                | [ON]                                                                         | Enabled or Disabled USB<br>Controller                                                                                             |
| USB Controller<br>USB 3.0 Controller<br>GbE PXE Boot<br>Wake on GbE LAN<br>PCIe LAN PXE Boot<br>Azalia<br>Azalia Internal HDMI Codec | [Enabled]<br>[Enabled]<br>[Disabled]<br>[Disabled]<br>[Enabled]<br>[Enabled] | <pre>←→: Select Screen ↑↓: Select Item EnterSelect + - Change Opt. F1 General Help F2 Previous Values F3 Optimized Defaults</pre> |
| WIFI Function<br>Power Saving Function<br>Version 2.10.1208. Copyr                                                                   | [Enabled]<br>[Disabled]<br>tight (C) 2010 American                           | F4 Save & Exit<br>ESC Exit<br>Megatrends, Inc.                                                                                    |

#### **BIOS Menu 18: Southbridge Chipset Configuration**

→ USB Controller [Enabled]

Use the **USB Controller** BIOS option to enable or disable USB controller.

| → | Disabled |         | USB controller disabled |
|---|----------|---------|-------------------------|
| → | Enabled  | DEFAULT | USB controller enabled  |

→ USB 3.0 Controller [Enabled]

Use the USB 3.0 Controller BIOS option to enable or disable USB 3.0 controller.

| → | Enabled  | DEFAULT | USB 3.0 controller enabled  |
|---|----------|---------|-----------------------------|
| → | Disabled |         | USB 3.0 controller disabled |

→ GbE PXE Boot [Disabled]

Use the GbE PXE Boot option to enable or disable the boot option for GbE devices.

- Disabled DEFAULT Disables the GbE PXE Boot option
- Enabled Enables the GbE PXE Boot option

➔ Wake on GbE LAN [Disabled]

ntegration Corp.

Use the **Wake on GbE LAN** option to enable or disable resuming from GbE LAN controller.

- Disabled DEFAULT Disables Resume on GbE LAN option
- Enabled Enables Resume on GbE LAN option
- ➔ PCIe LAN PXE Boot [Disabled]

Use the **PCIe LAN PXE Boot** option to enable or disable the boot option for the PCIe LAN PXE.

| → | Disabled | DEFAULT | Disables PCIe LAN PXE Boot option |
|---|----------|---------|-----------------------------------|
| → | Enabled  |         | Enables PCIe LAN PXE Boot option  |

➔ Azalia [Enabled]

Use the Azalia option to enable or disable the High Definition Audio controller.

| → | Enabled  | DEFAULT | The   | onboard       | High     | Definition    | Audio       | controller |
|---|----------|---------|-------|---------------|----------|---------------|-------------|------------|
|   |          |         | autor | natically def | tected a | nd enabled    |             |            |
| → | Disabled |         | The c | onboard Hig   | h Defini | tion Audio co | ontroller i | s disabled |

→ Azalia Internal HDMI Codec [Enabled]

Use the **Azalia Internal HDMI Codec** option to enable or disable the internal HDMI codec for High Definition Audio.

- Disabled
   Disables the internal HDMI codec for High Definition Audio
  - **Enabled DEFAULT** Enables the internal HDMI codec for High Definition Audio

→ WIFI Function [Enabled]

Use the WIFI Function BIOS option to enable or disable the WiFi function.

- Disabled
   The WiFi function is disabled
- Enabled DEFAULT The WiFi function is enabled

Page 78

→ Power Saving Function [Disabled]

Use the **Power Saving Function** BIOS option to enable or disable the power saving function.

| → | Disabled | DEFAULT | The power saving function is disabled |
|---|----------|---------|---------------------------------------|
| → | Enabled  |         | The power saving function is enabled  |

# 4.4.3 ME Configuration

Use the **ME Configuration** menu (**BIOS Menu 19**) to configure the Intel® Management Engine (ME) configuration options.

| Aptio Setup Utilit                                                       | ty – Copyright (C) 2010 America                        | an Megatrends, Inc.                                                                                                    |
|--------------------------------------------------------------------------|--------------------------------------------------------|----------------------------------------------------------------------------------------------------|
| Chi                                                                      | pset                                                   |                                                                                                    |
| ME Configuration                                                         |                                                        | Enable/Disable Intel(R)<br>Active Management                                                                           |
| ME FW Version<br>ME Firmware Mode<br>ME Firmware Type<br>ME Firmware SKU | 7.0.10.1203<br>Normal Mode<br>Full Sku Firmware<br>5MB | Technology BIOS<br>Extension.<br>Note : iAMT H/W is always<br>enabled. This option                                     |
| Intel AMT<br>Un-Configure ME                                             | [Enabled]<br>[Disabled]                                | just controls the BIOS<br>extension execution. If<br>enabled, this requires<br>aditonal firmware in the<br>SPI device. |
|                                                                          |                                                        | <pre></pre>                                                                                                    |
| Version 2.10.120                                                         | 8. Copyright (C) 2010 American                         | Megatrends, Inc.                                                                                                    |

#### **BIOS Menu 19: ME Configuration**

→ Intel AMT [Enabled]

Use Intel AMT option to enable or disable the Intel® AMT function.

| 7 | Disabled | Intel® AMT is disabled |
|---|----------|------------------------|
|   |          |                        |

Enabled DEFAULT Intel® AMT is enabled

Integration Corp.

→ Un-Configure ME [Disabled]

Use the **Un-Configure ME** option to perform ME un-configure without password operation.

| <b>→</b> | Disabled | DEFAULT | Disable ME un-configure |
|----------|----------|---------|-------------------------|
| →        | Enabled  |         | Enable ME un-configure  |

# 4.5 Boot

Use the Boot menu (BIOS Menu 20) to configure system boot options.

| Aptio Setup Utility -<br>Main Advanced Chipset | Copyright (C<br>Boot | C) 2010 Am<br>Security | erica<br>Save | n Megatrends, Inc.<br>& Exit                                                                                                    |
|------------------------------------------------|----------------------|------------------------|---------------|----------------------------------------------------------------------------------------------------|
| Boot Configuration<br>Bootup NumLock State     | [On]                 |                        |               | Select the keyboard<br>NumLock state                                                                                                    |
| Quiet Boot                                     | [Enable              | ed]                    |               |                                                                                                    |
| Boot Option Priorities                         |                      |                        |               | <pre>←→: Select Screen ↑↓: Select Item EnterSelect + - Change Opt. F1 General Help F2 Previous Values F3 Optimized Defaults F4 Save &amp; Exit ESC Exit</pre> |
| Version 2.10.1208. Co                          | opyright (C)         | 2010 Amei              | rican         | Megatrends, Inc.                                                                                                    |

**BIOS Menu 20: Boot** 

→ Bootup NumLock State [On]

Use the **Bootup NumLock State** BIOS option to specify if the number lock setting must be modified during boot up.

➤ On DEFAULT Allows the Number Lock on the keyboard to be enabled automatically when the computer system boots up. This allows the immediate use of the 10-key numeric keypad located on the right side of the keyboard. To confirm this, the Number Lock LED light on the keyboard is lit.

→ Off

Does not enable the keyboard Number Lock automatically. To use the 10-keys on the keyboard, press the Number Lock key located on the upper left-hand corner of the 10-key pad. The Number Lock LED on the keyboard lights up when the Number Lock is engaged.

Integration Corp.

#### ➔ Quiet Boot [Enabled]

Use the **Quiet Boot** BIOS option to select the screen display when the system boots.

| → | Disabled |         | Normal POST messages displayed              |  |  |  |
|---|----------|---------|---------------------------------------------|--|--|--|
| → | Enabled  | DEFAULT | OEM Logo displayed instead of POST messages |  |  |  |

# 4.6 Security

Use the Security menu (BIOS Menu 21) to set system and user passwords.

| Aptio Setup Utility - Copyright (C) 2010 America<br>Main Advanced Chipset Boot Security Save | n Megatrends, Inc.<br>& Exit        |
|----------------------------------------------------------------------------------------------|-------------------------------------|
|                                                                                              |                                     |
| Password Description                                                                         | Set Setup Administrator<br>Password |
| If ONLY the Administrator's password is set,                                                 |                                     |
| then this only limits access to Setup and is                                                 |                                     |
| only asked for when entering Setup.                                                          |                                     |
| If ONLY the User's password is set, then this                                                | ←→: Select Screen                   |
| is a power on password and must be entered to                                                | ↑↓: Select Item                     |
| boot or enter Setup. In Setup the User will                                                  | EnterSelect                         |
| have Administrator rights.                                                                   | + - Change Opt.                     |
| The password must be 3 to 20 characters long.                                                | F1 General Help                     |
|                                                                                              | F2 Previous Values                  |
|                                                                                              | F3 Optimized Defaults               |
| User Password                                                                                | F4 Save & Exit                      |
|                                                                                              | ESC Exit                            |
| Version 2.10.1208. Copyright (C) 2010 American                                               | Megatrends, Inc.                    |

#### **BIOS Menu 21: Security**

➔ Administrator Password

Use the Administrator Password to set or change a administrator password.

➔ User Password

Use the **User Password** to set or change a user password.

# 4.7 Exit

Use the **Exit** menu (**BIOS Menu 22**) to load default BIOS values, optimal failsafe values and to save configuration changes.

| Aptio Setup Utility - C   | opyright (C | C) 2010 | America | n Megatrends, Inc.    |
|---------------------------|-------------|---------|---------|-----------------------|
| Main Advanced Chipset     | Boot        | Securit | y Save  | & Exit                |
| Ē.                        |             |         |         |                       |
|                           |             |         |         | Exit the system after |
| Discard Changes and Reset |             |         |         | saving the changes.   |
| Restore Defaults          |             |         |         |                       |
| Save as User Defaults     |             |         |         |                       |
| Restore User Defaults     |             |         |         |                       |
|                           |             |         |         |                       |
|                           |             |         |         |                       |
|                           |             |         |         | ←→: Select Screen     |
|                           |             |         |         | ↑ ↓: Select Item      |
|                           |             |         |         | EnterSelect           |
|                           |             |         |         | + - Change Opt.       |
|                           |             |         |         | F1 General Help       |
|                           |             |         |         | F2 Previous Values    |
|                           |             |         |         | F3 Optimized Defaults |
|                           |             |         |         | F4 Save & Exit        |
|                           |             |         |         | ESC Exit              |
| Version 2.10.1208. Cor    | pyright (C) | 2010 Ar | merican | Megatrends, Inc.      |

**BIOS Menu 22:Exit** 

➔ Save Changes and Reset

Use the **Save Changes and Reset** option to save the changes made to the BIOS options and to exit the BIOS configuration setup program.

➔ Discard Changes and Reset

Use the **Discard Changes and Reset** option to exit the system without saving the changes made to the BIOS configuration setup program.

➔ Restore Defaults

Use the **Restore Defaults** option to load the optimal default values for each of the parameters on the Setup menus. **F3 key can be used for this operation.** 

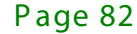

→ Save as User Defaults

Use the **Save as User Defaults** option to save the changes done so far as user defaults.

Integration Corp.

→ Restore User Defaults

Use the **Restore User Defaults** option to restore the user defaults to all the setup options.

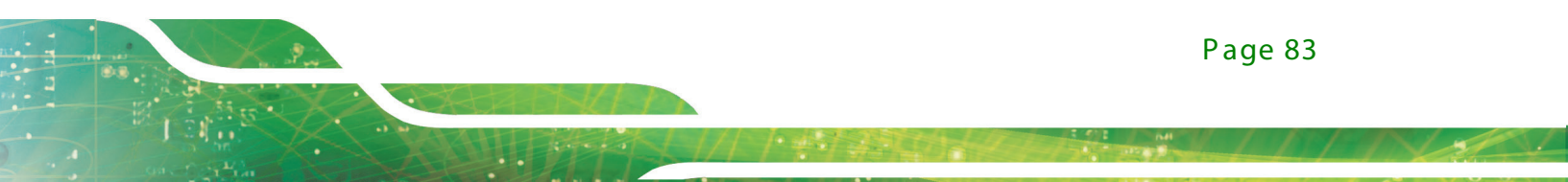

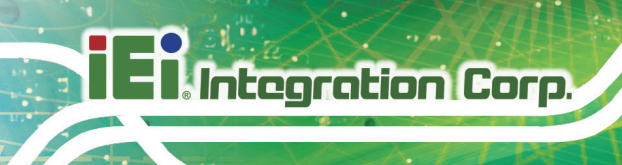

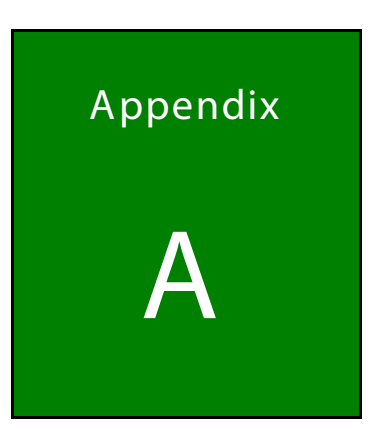

# **Regulatory** Compliance

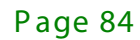

## DECLARATION OF CONFORMITY

CE

Integration Corp.

This equipment is in conformity with the following EU directives:

- EMC Directive (2004/108/EC, 2014/30/EU)
- Low-Voltage Directive (2006/95/EC, 2014/35/EU)
- RoHS II Directive (2011/65/EU, 2015/863/EU)

If the user modifies and/or install other devices in the equipment, the CE conformity declaration may no longer apply.

If this equipment has telecommunications functionality, it also complies with the requirements of the Radio Equipment Directive 2014/53/EU.

#### English

IEI Integration Corp declares that this equipment is in compliance with the essential requirements and other relevant provisions of Directive 2014/53/EU.

Български [Bulgarian]

IEI Integration Corp. декларира, че този оборудване е в съответствие със

съществените изисквания и другите приложими правила на Директива 2014/53/EU.

Česky [Czech]

IEI Integration Corp tímto prohlašuje, že tento zařízení je ve shodě se základními požadavky a dalšími příslušnými ustanoveními směrn ce 2014/53/EU.

Dansk [Danish]

IEI Integration Corp erklærer herved, at følgende udstyr overholder de væsentlige krav c øvrige relevante krav i direktiv 2014/53/EU.

Deutsch [German]

IEI Integration Corp, erklärt dieses Gerät entspricht den grundlegenden Anforderungen und den weiteren entsprechenden Vorgaben der Richtlinie 2014/53/EU.

Eesti [Estonian]

IEI Integration Corp deklareerib seadme seadme vastavust direktiivi 2014/53/EÜ põhinõuetele ja nimetatud direktiivist tulenevatele teistele asjakohastele sätetele.

Español [Spanish]

IEI Integration Corp declara que el equipo cumple con los requisitos esenciales y cualesquiera otras disposiciones aplicables o exigibles de la Directiva 2014/53/EU.

Ελληνική [Greek]

ΙΕΙ Integration Corp ΔΗΛΩΝΕΙ ΟΤΙ ΕΞΟΠΛΙΣΜΟΣ ΣΥΜΜΟΡΦΩΝΕΤΑΙ ΠΡΟΣ ΤΙΣ ΟΥΣΙΩΔΕΙΣ ΑΠΑΙΤΗΣΕΙΣ ΚΑΙ ΤΙΣ ΛΟΙΠΕΣ ΣΧΕΤΙΚΕΣ ΔΙΑΤΑΞΕΙΣ ΤΗΣ ΟΔΗΓΙΑΣ 2014/53/EU.

Français [French]

IEI Integration Corp déclare que l'appareil est conforme aux ⊡xigences essentielles et aux autres dispositions pertinentes de la directive 2014/53/EU.

Italiano [Italian]

IEI Integration Corp dichiara che questo apparecchio è conforme ai requisiti essenziali ed alle altre disposizioni pertinenti stabilite dalla direttiva 2014/53/EU.

Latviski [Latvian]

IEI Integration Corp deklarē, ka iekārta atbilst būtiskajām prasībām un citiem ar to saistītajiem noteikumiem Direktīvas 2014/53/EU.

Lietuvių [Lithuanian]

IEI Integration Corp deklaruoja, kad šis įranga atitinka esminius reikalavimus ir kitas

2014/53/EU Direktyvos nuostatas.

Nederlands [Dutch]

IEI Integration Corp dat het toestel toestel in overeenstemming is met de essentiële eisen en de andere relevante bepalingen van richtlijn 2014/53/EU.

Malti [Maltese]

IEI Integration Corp jiddikjara li dan prodott jikkonforma mal-ħtiġijiet essenzjali u ma provvedimenti oħrajn relevanti li hemm fid-Dirrettiva 2014/53/EU.

Magyar [Hungarian]

IEI Integration Corp nyilatkozom, hogy a berendezés megfelel a vonatkozó alapvető

követelményeknek és az 2014/53/EU irányel□egyéb előírásainak.

Polski [Polish]

IEI Integration Corp oświadcza, że wyr⊡bu jest zgodny⊡z zasadniczymi wymogami oraz pozostałymi stosownymi postanowien⊡ami Dyrektywy 2014/53/EU.

Português [Portuguese]

IEI Integration Corp declara que este equipamen ⊡o está conforme com os requisitos essenciais e outras disposições ⊡da Di ⊡ectiva 2014/53/EU.

Româna [Romanian]

IEI Integration Corp declară că acest echipament este in conformitate cu cerințele

esențiale și cu celelalte prevederi relevante ale Directivei 2014/53/EU.

Slovensko [Slovenian]

IEI Integration Corp izjavlja, da je ta opreme v skladu z bistvenimi zahtevami in ostalimi relevantnimi določili direktive 2014/53/EU.

Slovensky [Slovak]

IEI Integration Corp týmto vyhlasuje, že zariadenia spĺňa základné požiadavky a všetky príslušné ustanovenia Smernice 2014/53/EU.

Suomi [Finnish]

IEI Integratio Corp vakuuttaa täten että laitteet on direktiivin 2014/53/EU oleellisten

vaatimusten ja sitä koskevien direktiivin muiden ehtojen mukainen.

Svenska [Swedish]

IEI Integration Corp förklarar att denna utrustningstyp står I överensstämmelse med de väsentliga egenskapskrav och övriga relevanta bestämmelser som framgår av direktiv 2014/53/EU.

Integration Corp.

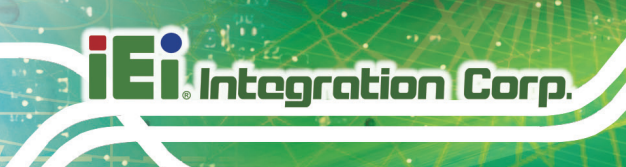

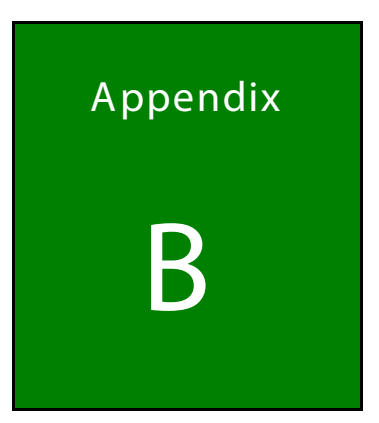

# Safety Precautions

Page 88

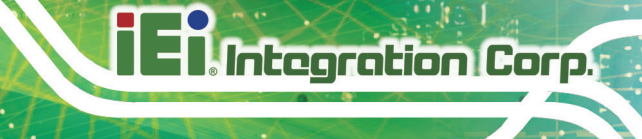

# **B.1 Safety Precautions**

# 🖄 warning:

The precautions outlined in this appendix should be strictly followed. Failure to follow these precautions may result in permanent damage to the TANK-700.

Please follow the safety precautions outlined in the sections that follow:

#### **B.1.1 General Safety Precautions**

Please ensure the following safety precautions are adhered to at all times.

- Make sure the power is turned off and the power cord is disconnected when moving, installing or modifying the system.
- Do not apply voltage levels that exceed the specified voltage range.
   Doing so may cause fire and/or an electrical shock.
- Electric shocks can occur if opened while still powered on.
- Do not drop or insert any objects into the ventilation openings.
- If considerable amounts of dust, water, or fluids enter the system, turn off the power supply immediately, unplug the power cord, and contact the system vendor.
- DO NOT:
  - Drop the system against a hard surface.
  - Strike or exert excessive force onto the LCD panel.
  - O Touch any of the LCD panels with a sharp object
  - O In a site where the ambient temperature exceeds the rated temperature

#### **B.1.2 Anti-static Precautions**

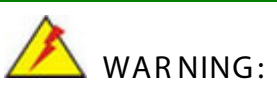

Failure to take ESD precautions during the installation of the TANK-700 may result in permanent damage to the TANK-700 and severe injury to the user.

Electrostatic discharge (ESD) can cause serious damage to electronic components, including the TANK-700. Dry climates are especially susceptible to ESD. It is therefore critical that whenever the TANK-700 is opened and any of the electrical components are handled, the following anti-static precautions are strictly adhered to.

- *Wear an anti-static wristband*: Wearing a simple anti-static wristband can help to prevent ESD from damaging any electrical component.
- Self-grounding: Before handling any electrical component, touch any grounded conducting material. During the time the electrical component is handled, frequently touch any conducting materials that are connected to the ground.
- Use an anti-static pad: When configuring or working with an electrical component, place it on an antic-static pad. This reduces the possibility of ESD damage.
- Only handle the edges of the electrical component: When handling the electrical component, hold the electrical component by its edges.

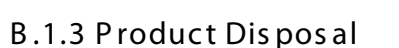

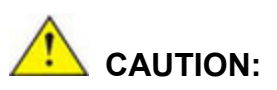

Risk of explosion if battery is replaced by an incorrect type. Only certified engineers should replace the on-board battery.

Integration Corp.

Dispose of used batteries according to instructions and local regulations.

- Outside the European Union–If you wish to dispose of used electrical and electronic products outside the European Union, please contact your local authority so as to comply with the correct disposal method.
- Within the European Union–The device that produces less waste and is easier to recycle is classified as electronic device in terms of the European Directive 2012/19/EU (WEEE), and must not be disposed of as domestic garbage.

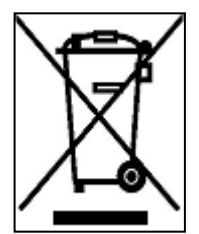

EU-wide legislation, as implemented in each Member State, requires that waste electrical and electronic products carrying the mark (left) must be disposed of separately from normal household waste. This includes monitors and electrical accessories, such as signal cables or power cords. When you need to dispose of your display products, please follow the

guidance of your local authority, or ask the shop where you purchased the product. The mark on electrical and electronic products only applies to the current European Union Member States.

Please follow the national guidelines for electrical and electronic product disposal.

# **B.2 Maintenance and Cleaning Precautions**

When maintaining or cleaning the TANK-700, please follow the guidelines below.

#### **B.2.1** Maintenance and Cleaning

Prior to cleaning any part or component of the TANK-700, please read the details below.

- The interior of the TANK-700 does not require cleaning. Keep fluids away from the TANK-700 interior.
- Be cautious of all small removable components when vacuuming the TANK-700.
- Turn the TANK-700 off before cleaning the TANK-700.
- Never drop any objects or liquids through the openings of the TANK-700.
- Be cautious of any possible allergic reactions to solvents or chemicals used when cleaning the TANK-700.
- Avoid eating, drinking and smoking within vicinity of the TANK-700.

#### B.2.2 Cleaning Tools

Integration Corp.

Some components in the TANK-700 may only be cleaned using a product specifically designed for the purpose. In such case, the product will be explicitly mentioned in the cleaning tips. Below is a list of items to use when cleaning the TANK-700.

- *Cloth* Although paper towels or tissues can be used, a soft, clean piece of cloth is recommended when cleaning the TANK-700.
- Water or rubbing alcohol A cloth moistened with water or rubbing alcohol can be used to clean the TANK-700.
- Using solvents The use of solvents is not recommended when cleaning the TANK-700 as they may damage the plastic parts.
- Vacuum cleaner Using a vacuum specifically designed for computers is one of the best methods of cleaning the TANK-700. Dust and dirt can restrict the airflow in the TANK-700 and cause its circuitry to corrode.
- Cotton swabs Cotton swaps moistened with rubbing alcohol or water are excellent tools for wiping hard to reach areas.
- Foam swabs Whenever possible, it is best to use lint free swabs such as foam swabs for cleaning.

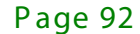

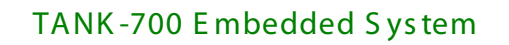

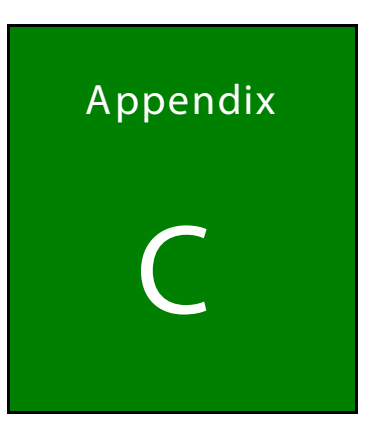

Integration Corp.

# **BIOS** Options

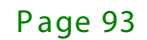

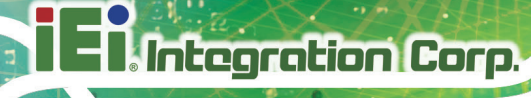

Below is a list of BIOS configuration options in the BIOS chapter.

| → | System Overview                              |
|---|----------------------------------------------|
| → | System Date [xx/xx/xx]52                     |
| → | System Time [xx:xx:xx]53                     |
| → | ACPI Sleep State [S1 (CPU Stop Clock)]54     |
| → | TPM Support [Disable]55                      |
| → | Hyper-threading [Enabled]57                  |
| → | Intel Virtualization Technology [Disabled]57 |
| → | SATA Controller(s) [Enabled]58               |
| → | SATA Mode Selection [IDE]58                  |
| → | USB Devices                                  |
| → | USB2.0 Support [Enabled]59                   |
| → | Legacy USB2.0 Support [Enabled]59            |
| → | Legacy USB3.0 Support [Enabled]59            |
| → | Serial Port [Enabled]61                      |
| → | Change Settings [Auto]61                     |
| → | Serial Port [Enabled]62                      |
| → | Change Settings [Auto]62                     |
| → | Serial Port [Enabled]64                      |
| → | Change Settings [Auto]64                     |
| → | Serial Port [Enabled]64                      |
| → | Change Settings [Auto]65                     |
| → | Serial Port [Enabled]65                      |
| → | Change Settings [Auto]65                     |
| → | Serial Port [Enabled]66                      |
| → | Change Settings [Auto]66                     |
| → | Serial Port [Enabled]67                      |
| → | Change Settings [Auto]67                     |
| → | Serial Port [Enabled]68                      |
| → | Change Settings [Auto]68                     |
| → | PC Health Status                             |
| → | Console Redirection [Disabled]70             |
| → | Terminal Type [VT100+]71                     |
| → | Bits per second [115200]71                   |

| → | Auto Recovery Function [Disabled]    | 72 |
|---|--------------------------------------|----|
| → | DVMT Pre-Allocated [64 M]            | 75 |
| → | DVMT Total Gfx Mem [MAX]             | 76 |
| → | Boot Display Device [CRT]            | 76 |
| → | USB Controller [Enabled]             | 77 |
| → | USB 3.0 Controller [Enabled]         | 77 |
| → | GbE PXE Boot [Disabled]              | 77 |
| → | Wake on GbE LAN [Disabled]           | 78 |
| → | PCIe LAN PXE Boot [Disabled]         | 78 |
| → | Azalia [Enabled]                     | 78 |
| → | Azalia Internal HDMI Codec [Enabled] | 78 |
| → | WIFI Function [Enabled]              | 78 |
| → | Power Saving Function [Disabled]     | 79 |
| → | Intel AMT [Enabled]                  | 79 |
| → | Un-Configure ME [Disabled]           | 80 |
| → | Bootup NumLock State [On]            | 80 |
| → | Quiet Boot [Enabled]                 | 81 |
| → | Administrator Password               | 81 |
| → | User Password                        | 82 |
| → | Save Changes and Reset               | 82 |
| → | Discard Changes and Reset            | 82 |
| → | Restore Defaults                     | 82 |
| → | Save as User Defaults                | 83 |
| → | Restore User Defaults                | 83 |

IF

Integration Corp.

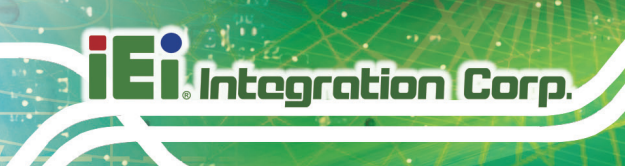

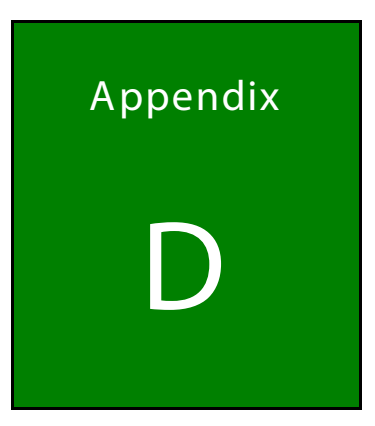

# Watchdog Timer

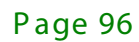

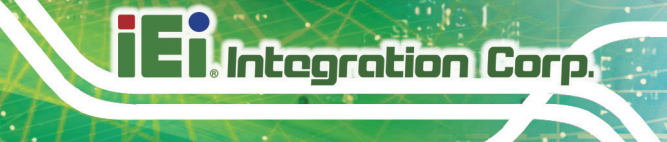

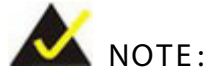

The following discussion applies to DOS. Contact IEI support or visit the IEI website for drivers for other operating systems.

The Watchdog Timer is a hardware-based timer that attempts to restart the system when it stops working. The system may stop working because of external EMI or software bugs. The Watchdog Timer ensures that standalone systems like ATMs will automatically attempt to restart in the case of system problems.

A BIOS function call (INT 15H) is used to control the Watchdog Timer.

INT 15H:

| AH – 6FH Sub-function: |                                                                                                    |  |
|------------------------|----------------------------------------------------------------------------------------------------|--|
| AL – 2:                | Sets the Watchdog Timer's period.                                                                     |  |
| BL:                    | Time-out value (Its unit-second is dependent on the item "Watchdog Timer unit select" in CMOS setup). |  |

#### Table D-1: AH-6FH Sub-function

Call sub-function 2 to set the time-out period of Watchdog Timer first. If the time-out value is not zero, the Watchdog Timer starts counting down. When the timer value reaches zero, the system resets. To ensure that this reset condition does not occur, calling sub-function 2 must periodically refresh the Watchdog Timer. However, the watchdog timer is disabled if the time-out value is set to zero.

A tolerance of at least 10% must be maintained to avoid unknown routines within the operating system (DOS), such as disk I/O that can be very time-consuming.
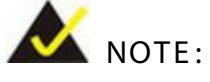

The Watchdog Timer is activated through software. The software application that activates the Watchdog Timer must also deactivate it when closed. If the Watchdog Timer is not deactivated, the system will automatically restart after the Timer has finished its countdown.

## EXAMPLE PROGRAM:

## ; INITIAL TIMER PERIOD COUNTER

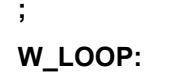

:

| MOV | AX, 6F02H | ;setting the time-out value   |
|-----|-----------|-------------------------------|
| MOV | BL, 30    | ;time-out value is 48 seconds |
| INT | 15H       |                               |

; ADD THE APPLICATION PROGRAM HERE

;

;

| CMP | EXIT_AP, 1 | ;is the application over?    |
|-----|------------|------------------------------|
| JNE | W_LOOP     | ;No, restart the application |
|     |            |                              |
| MOV | AX, 6F02H  | disable Watchdog Timer;      |
| MOV | BL, 0      | ,                            |
| INT | 15H        |                              |

;

; **EXIT** ;

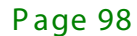

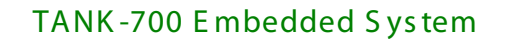

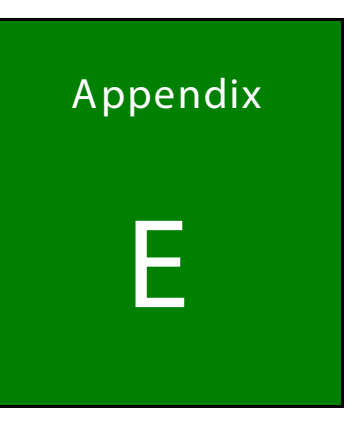

Integration Corp.

## Hazardous Materials Disclosure

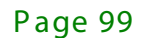

## TANK-700 Embedded System

The details provided in this appendix are to ensure that the product is compliant with the Peoples Republic of China (China) RoHS standards. The table below acknowledges the presences of small quantities of certain materials in the product, and is applicable to China RoHS only.

A label will be placed on each product to indicate the estimated "Environmentally Friendly Use Period" (EFUP). This is an estimate of the number of years that these substances would "not leak out or undergo abrupt change." This product may contain replaceable sub-assemblies/components which have a shorter EFUP such as batteries and lamps. These components will be separately marked.

Please refer to the following table.

| Part Name                                                                                                    | Toxic or Hazardous Substances and Elements |         |         |            |                |                 |  |
|----------------------------------------------------------------------------------------------------|--------------------------------------------|---------|---------|------------|----------------|-----------------|--|
|                                                                                                    | Lead                                       | Mercury | Cadmium | Hexavalent | Polybrominated | Polybrominated  |  |
|                                                                                                    | (Pb)                                       | (Hg)    | (Cd)    | Chromium   | Biphenyls      | Diphenyl Ethers |  |
|                                                                                                    |                                            |         |         | (CR(VI))   | (PBB)          | (PBDE)          |  |
| Housing                                                                                                    | 0                                          | 0       | 0       | 0          | 0              | 0               |  |
| Display                                                                                                    | 0                                          | 0       | 0       | 0          | 0              | 0               |  |
| Printed Circuit                                                                                                    | 0                                          | 0       | 0       | 0          | 0              | 0               |  |
| Board                                                                                                    |                                            |         |         |            |                |                 |  |
| Metal Fasteners                                                                                                    | 0                                          | 0       | 0       | 0          | 0              | 0               |  |
| Cable Assembly                                                                                                    | 0                                          | 0       | 0       | 0          | 0              | 0               |  |
| Fan Assembly                                                                                                    | 0                                          | 0       | 0       | 0          | 0              | 0               |  |
| Power Supply                                                                                                    | 0                                          | 0       | 0       | 0          | 0              | 0               |  |
| Assemblies                                                                                                    |                                            |         |         |            |                |                 |  |
| Battery                                                                                                    | 0                                          | 0       | 0       | 0          | 0              | 0               |  |
| O: This toxic or hazardous substance is contained in all of the homogeneous materials for the part is below the limit |                                            |         |         |            |                |                 |  |
| requirement in SJ/T11363-2006 (now replaced by GB/T 26572-2011).                                                      |                                            |         |         |            |                |                 |  |
| X: This toxic or hazardous substance is contained in at least one of the homogeneous materials for this part is above |                                            |         |         |            |                |                 |  |

the limit requirement in SJ/T11363-2006 (now replaced by GB/T 26572-2011).

此附件旨在确保本产品符合中国 RoHS 标准。以下表格标示此产品中某有毒物质的含量符 合中国 RoHS 标准规定的限量要求。

本产品上会附有"环境友好使用期限"的标签,此期限是估算这些物质"不会有泄漏或突变"的 年限。本产品可能包含有较短的环境友好使用期限的可替换元件,像是电池或灯管,这些元 件将会单独标示出来。

| 部件名称   | 有毒有害物质或元素 |      |      |          |       |        |
|--------|-----------|------|------|----------|-------|--------|
|        | 铅         | 汞    | 镉    | 六价铬      | 多溴联苯  | 多溴二苯   |
|        | (Pb)      | (Hg) | (Cd) | (CR(VI)) | (PBB) | 醚      |
|        |           |      |      |          |       | (PBDE) |
| 壳体     | 0         | 0    | 0    | 0        | 0     | 0      |
| 显示     | 0         | 0    | 0    | 0        | 0     | 0      |
| 印刷电路板  | 0         | 0    | 0    | 0        | 0     | 0      |
| 金属螺帽   | 0         | 0    | 0    | 0        | 0     | 0      |
| 电缆组装   | 0         | 0    | 0    | 0        | 0     | 0      |
| 风扇组装   | 0         | 0    | 0    | 0        | 0     | 0      |
| 电力供应组装 | 0         | 0    | 0    | 0        | 0     | 0      |
| 电池     | 0         | 0    | 0    | 0        | 0     | 0      |

O: 表示该有毒有害物质在该部件所有物质材料中的含量均在 SJ/T 11363-2006 (现由 GB/T 26572-2011 取代) 标准规定的限量要求以下。

X: 表示该有毒有害物质至少在该部件的某一均质材料中的含量超出 SJ/T 11363-2006 (现由 GB/T 26572-2011 取代)标准规定的限量要求。

Page 101

Integration Corp.